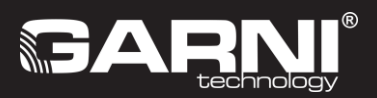

# WI-FI stacja meteorologiczna GARNI 1025 ∧R⊂⊔⊆ Instrukcja

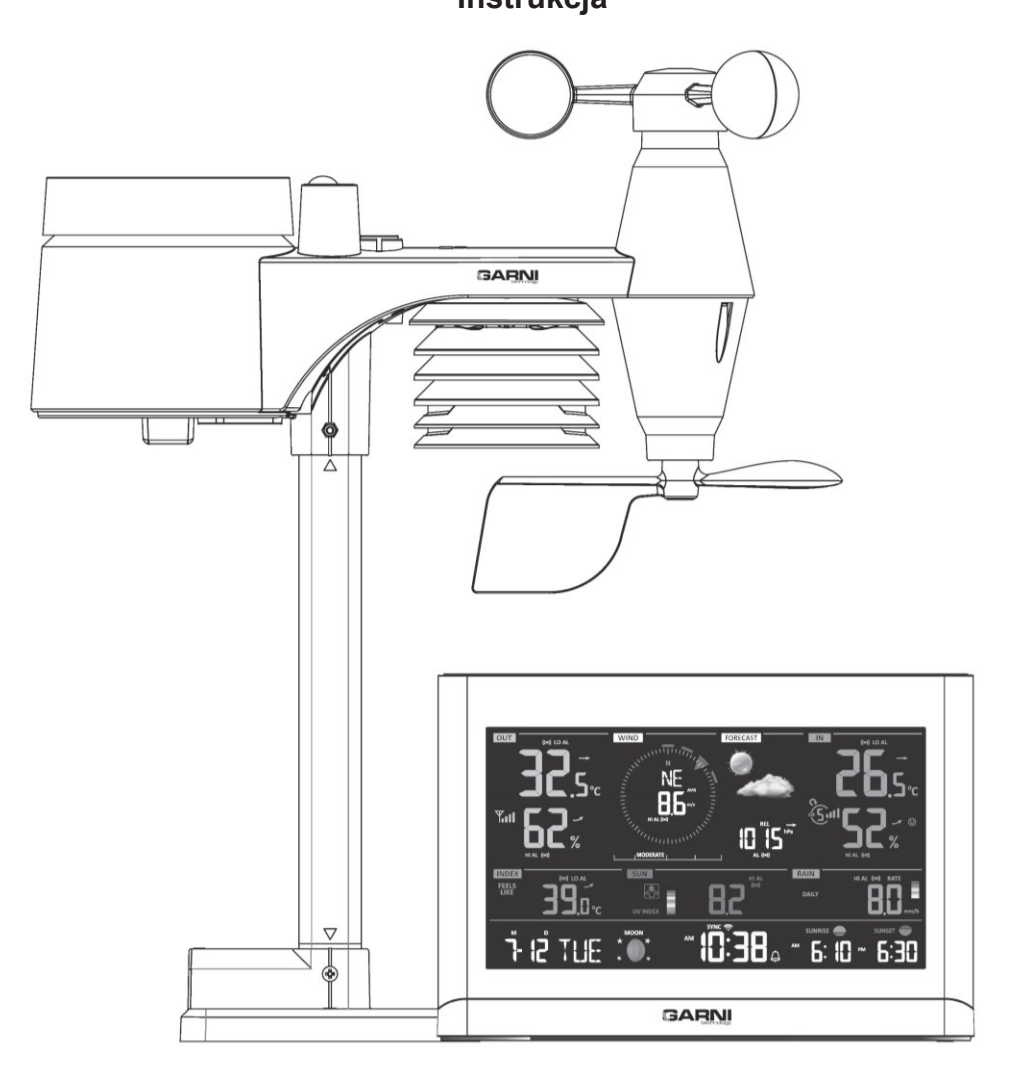

TREŚĆ

| INFORMACJE BEZPIECZEŃSTWA                                                  | 1       |
|----------------------------------------------------------------------------|---------|
| WSTĘP                                                                      | 2       |
| OPIS                                                                       | 2       |
| JEDNOŞTKA GŁÓWNA                                                           | 2       |
| VA WYSWIETLACZ                                                             | 3       |
| ZINTEGROWANY CZUJNIK BEZPRZEWODOWY 7-w-1 GARNI 6INT                        | 4       |
| WPROWADZENIE DO EKSPLOATACJI                                               | 4       |
| INSTALACJA ZINTEGROWANEGO CZUJNIKA BEZPRZEWODOWEGO 7-w-1 GARNI 6INT        | 4       |
| USTAWIENIA JEDNOSTKI GŁOWNEJ                                               | 6       |
| PAROWANIE DODATKOWYCH CZUJNIKÓW BEZPRZEWODOWYCH (OPCJONALNIE)              | 7       |
| SKIEROWANIE ZINTEGROWANEGO CZUJNIKA BEZPRZEWODOWEGO 7-w-1 NA POŁUDNIE      | 7       |
| UTWORZENIE KONTA NA SERWERZE METEOROLOGICZNYM ORAZ USTAWIENIE ŁĄCZA WI-FI  | 1.8     |
| UTWORZENIE KONTA NA WEATHER UNDERGROUND                                    | 8       |
| UTWORZENIE KONTA NA WEATHER CLOUD                                          | 10      |
| WŁASNY SERWER UŻYTKOWNIKA                                                  | 11      |
| USTAWIENIE ŁĄCZA WI-FI                                                     | 12      |
| USTAWIENIE POŁĄCZENIA DO SERWERÓWMETEOROLOGICZNYCH                         | 13      |
| USTAWIENIA ZAAWANSOWANE W INTERFEJSIE SIECI WEB                            | 14      |
| WYŚWIETLENIE ZMIERZONYCH WARTOŚCI NA SERWERZE WEATHER UNDERGROUND          | 15      |
| WYŚWIETLENIE ZMIERZONYCH WARTOŚCI NA SERWERZE WEATHER CLOUD                | 15      |
| APLIKACJA GARNI technology                                                 | 16      |
| AKTUALIZACJA FIRMWARE                                                      | 16      |
| DALSZE USTAWIENIA I FUNKCJE JEDNOSTKI GŁOWNEJ                              | 17      |
| RĘCZNE USTAWIENIE CZASU                                                    | 17      |
| USTAWIENIE CZASU BUDZENIA                                                  | 17      |
| WŁĄCZENIE / WYŁĄCZENIE BUDZENIA ORAZ FUNKCJA PRE-ALARM                     | 18      |
| FAZA KSIĘZYCA                                                              | 18      |
| CZAS WSCHODU IZACHODU SEONCA                                               | 19      |
| WYSWIETERIE TEMPERATURY ZEWNĘ TRZNEJ I WEWNĘ TRZNEJ ORAZ WILGOTNOSCI       | 19      |
|                                                                            | 20      |
|                                                                            | 20      |
|                                                                            | 22      |
|                                                                            | 22      |
|                                                                            | 23      |
|                                                                            | 23      |
| IN LENST WINOSC PROMIENIOWANIA SŁONECZNEGO, WSPOŁCZTNNIK UV ORAZ RTZTROWNI | Y<br>Q4 |
|                                                                            | 24      |
|                                                                            | 25      |
| WARTOSCI UZYSKANE W CIĄGU OSTATNICH 24 GODZIN                              | 25      |
|                                                                            | .26     |
| OSWIETLENIE WYSWIETLACZA                                                   | .27     |
| KONTRAST WYSWIETLACZA                                                      | .27     |
| UTRZYMANIE                                                                 | 28      |
| WYMIANA BATERII                                                            | 28      |
| UTRZYMANIE ZINTEGROWANEGO CZUJNIKA BEZPRZEWODOWEGO 7-W-1 GARNI 6INT        | 28      |
| ROZWIĄZYWANIE PROBLEMÓW                                                    | 29      |
| PARAMETRY TECHNICZNE                                                       | 30      |
| JEDNOSTKA GŁÓWNA                                                           | 30      |
| ZINTEGROWANY CZUJNIK BEZPRZEWODOWY 7-W-1 GARNI 6INT                        | 33      |

#### SYMBOLE

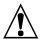

Ten symbol sygnalizuje ważne ostrzeżenie

i

Ten symbol sygnalizuje uwagę

W celu bezpiecznego wykorzystania trzeba zawsze dotrzymywać instrukcje opisane w niniejszej dokumentacji.

### INFORMACJE O BEZPIECZEŃSTWIE

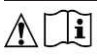

- Przestudiowanie i przechowanie niniejszej instrukcji jest wyraźnie zalecane. Producent ani też dostawca nie będą ponosili żadnej odpowiedzialności za dokonanie niepoprawnego pomiaru, utratę danych lub inne ewentualne konsekwencje spowodowane na skutek nieodpowiedniego wykorzystania produktu.
- Produkt niniejszy jest zaprojektowany tylko do zastosowania w gospodarstwie domowym, gdzie służy do oznajmiania warunków atmosferycznych. Produkt niniejszy nie jest przeznaczony do celów medycznych lub informowania publiczności.
- Produkt nie może być wystawiany na działanie grubej siły, wstrząsy, lotny kurz, wysokie temperatury lub nadmierną wilgotność.
- Nie zakrywać otworów wentylacyjnych żadnymi przedmiotami (gazetami, zasłonami itp.)
- Nie zanurzać niniejszego produktu w wodzie. W razie zmoczenia trzeba go natychmiast osuszyć miękką szmatką, która nie będzie gubić włókien.
- Do czyszczenia produktu nie używać materiałów szorstkich lub podatnych na korozję.
- Nie manipuluj z komponentami wewnętrznymi urządzenia, stracisz gwarancję.
- Stosować wyłącznie nowe baterie. Nie mieszać nowych baterii ze starymi.
- Stosować tylko dodatki wyznaczone przez producenta.
- Rysunki podane w niniejszym podręczniku mogą się różnić od stanu rzeczywistego.
- Podczas utylizacji niniejszego produktu trzeba uważać na to, by postępowano z nim w zgodzie z jego charakterem.
- Nie wyrzucać starych baterii do niesortowanego odpadu z gospodarstw domowych, ale do miejsć do tego celu przeznaczonych.
- Kopiowanie niniejszej instrukcji, lub jej części, jest zabronione bez zgody producenta.
- Producent zastrzega sobie prawo dokonywać zmian parametrów technicznych i treści instrukcji bez wcześniejszego zawiadomienia.
- Podczas wymiany części trzeba zwracać uwagę na to, by zostały wykorzystane części ustalone przez producenta, które mają takie same właściwości, co części pierwotne.
- Niezatwierdzone części zamienne mogą spowodować pożar, porażenie prądem i szereg dalszych ryzyk.
- Produkt ten nie jest zabawką. Przechowywać poza zasięgiem dzieci.
- Jednostka główna może być stosowana tylko wewnątrz.
- Do zasilania jednostki głównej trzeba używać tylko oryginalny adapter.
- Produkt niniejszy jest odpowiedni tylko do montażu na wysokości < 2 m.

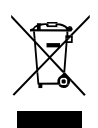

#### WSTĘP

Stacja meteorologiczna z Wi-Fi i profesjonalnym zintegrowanym czujnikiem bezprzewodowym 7-w-1, model GARNI 1025 ARCLIS, gromadzi dokładne i szczegółowe dane dotyczące pogody, które kolejno umieszcza automatycznie na znane usługi meteorologiczne Weather Underground i Weathercloud. Te umożliwiają automatyczne zapisywanie danych ze stacji meteorologicznych różnych użytkowników, którzy dzięki temu mają swobodny dostęp do swoich danych skądkolwiek, gdzie jest dostęp do internetu. Zaawansowani użytkownicy mogą wykorzystać opcję zapisania uzyskanych danych bezpośrednio na swój serwer prywatny. Produkt oferuje dużą moc dla wszystkich profesjonalnych obserwatorów oraz entuzjastów, i to dzięki szerokiej gamie ustawień i czujników. Stacja udziela lokalną prognozę pogody, daje wartości wykorzystania komputera stacjonarnego.

Stacja meteorologiczna model GARNI 1025 ARCLIS ze zintegrowanym czujnikiem bezprzewodowym 7-w-1 dokonuje pomiaru temperatury wewnętrznej i zewnętrznej, względnej wilgotności, szybkości i kierunku wiatru, opadów deszczu, ciśnienia barometrycznego, wskaźnika UV, promieniowania słonecznego, można do niej podłączyć nawet 7 czujników uzupełniających. Czujniki są kompletnie zmontowane i skalibrowane tak, by instalacja była dla Ciebie możliwie jak najprostsza. Dane są przekazywane do jednostki głównej, i to aż na odległość 150 m (w otwartej przestrzeni).

Jednostka główna jest osadzona procesorami dużych szybkości, które analizują mierzone wartości wielkości meteorologicznych, te zaś przy pomocy lokalnej sieci Wi-Fi zapisuje w realnym czasie na wybrany serwer/serwery Wunderground.com oraz weathercloud.net, ewentualnie na prywatny serwer użytkownika. Jednostka główna może być również synchronizowana z serwerem czasu w celu zabezpieczania wyświetlania dokładnego czasu i daty i przypisania dokładnej sygnatury czasowej do poszczególnych pomiarów. Łatwo czytelny kolorowy wyświetlacz VA wyświetla zawansowane zapisy meteorologiczne, np. alarmy wysokich/niskich wartości, różne indeksy pogodowe i zapisy MAX/MIN. Dzięki możliwości kalibracji i wyświetlania faz księżyca chodzi o doskonałą profesjonalną stację meteorologiczną do twojego domu.

# **i**UWAGA:

Instrukcja niniejsza zawiera informacje dotyczące poprawnego używania niniejszego produktu. W celu zrozumienia wszystkich funkcji stacji i możliwości ich wykorzystania prosimy o dokładne zapoznanie się z niniejszą instrukcją. Instrukcję trzeba zachować do wykorzystania w przyszłości.

### OPIS

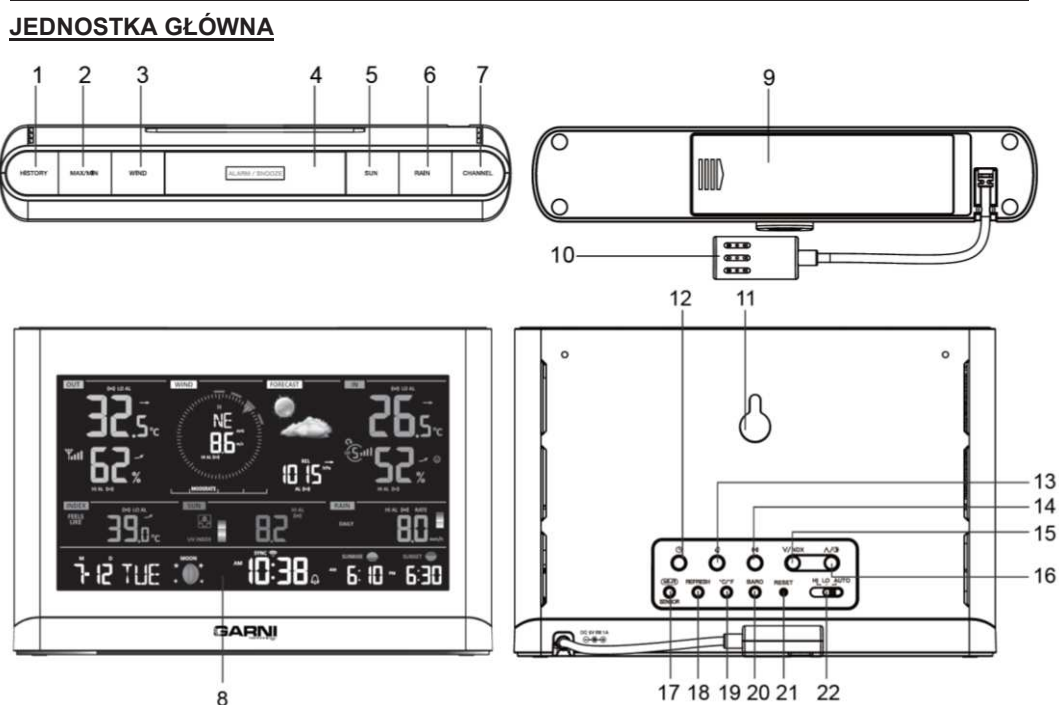

- 1. Przycisk [ HISTORY ]
- 2. Przycisk [ MAX / MIN 1
- 3 Przycisk [ WIND ]
- 4. Pr. [ ALARM / SNOOZE ] 12. Przycisk [ CLOCK ]
- 5. Przycisk [ SUN ]
- 6. Przycisk [ RAIN ]
- 7. Przycisk [ CHANNEL 1
- 8. Wyświetlacz VA

VA DISPLAY

- 9 Przestrzeń baterii
- 10. Złacze zasilania
- 11. Otwór montażowy
- 13. Przycisk **[ ALARM ]**
- 14. Przycisk [ALERT]
- 15. Przycisk IV / NDX 1
- 16. Przycisk IA / O 1

- 17. Pr. I SENSOR / WI-FI1
- 18. Przycisk **[ REFRESH ]**
- 19. Przycisk [°C / °F ]
- 20. Przycisk I BARO I
- 21. Przycisk [ RESET ]
- 22. Przełacznik intensywności oświetlenia [ HI / LO / AUTO ]

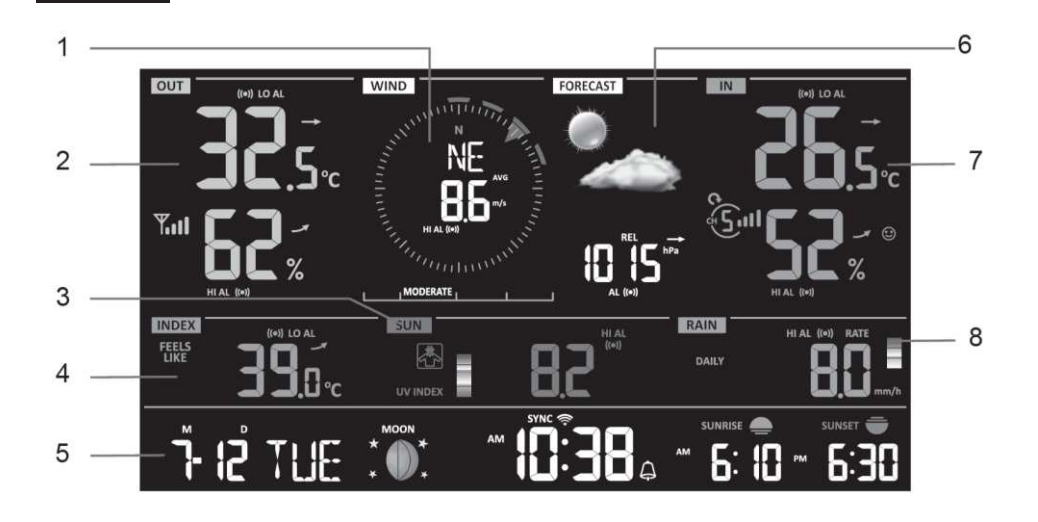

- 1. Szvbkość i kierunek wiatru
- 2. Temperatura zewnetrzna i wilgotność
- 3. Współczynnik UV oraz intensywność promieniowania słonecznego (SUN)
- 4. Indeks (np. współczynnik UV, Wind Chill, itp.)
- 5. Data, faza ksieżyca, aktualna godzina/godzina alarmu, wschód i zachód słońca
- 6. Prognoza pogody, ciśnienie barometryczne
- 7. Temperatura wewnętrzna i wilgotność (kanały 1 aż 7)
- 8. Suma opadów deszczowych

### ZINTEGROWANY CZUJNIK BEZPRZEWODOWY 7-W-1 GARNI 6INT

1

2

3

- 1. Antena
- 2. Deszczomierz
- 3. Czujnik UV / promieniowania słonecznego
- 4. Stojak czujnika
- 5. Podstawa montażowa
- 6. Poziomica
- 7. Wiatrowskaz
- 8. Osłona radiacyjna
- 9. Choragiewka
- 10. dioda LED
- 11. Przycisk [ RESET ]
- 12. Osłona baterii
- 13. Obeima montażowa
- 14. Czujnik deszczowy
- 15. Czółenko
- 16. Otwory dościekania 5 wody

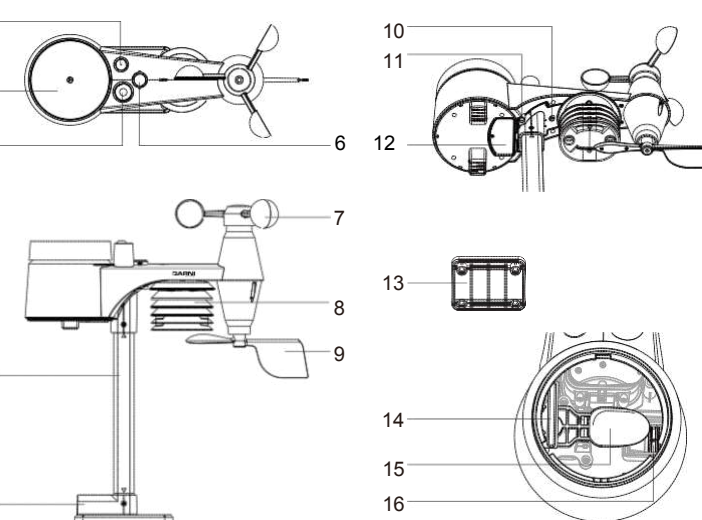

### WPROWADZENIE DO EKSPLOATACJI

Jednostkę główną można sparować z zewnętrznym zintegrowanym czujnikiem bezprzewodowym 7-w-1 GARNI 6INT i z aż 7 opcjonalnymi czujnikami bezprzewodowymi GARNI 055H (nie są częścią pakietu).

#### INSTALACJA ZINTEGROWANEGO CZUJNIKA BEZPRZEWODOWEGO 7-W-1 GARNI 6INT

Zintegrowany czujnik bezprzewodowy 7-w-1 dokonuje pomiaru kierunku i szybkości wiatru, łącznej sumy opadów, promieniowania UV, temperatury i wilgotności względnej. Jest zbudowany do prostej instalacji.

# WŁOŻENIE BATERII

Usuń śrubę z dolnej strony czujnika i wysuń osłonę w kierunku do góry. Włóż baterie (3 x AA baterie), uważaj na właściwą biegunowość (+ / -). Przyśrubuj z powrotem osłonę przestrzeni bateriowej i dokręć śrubę.

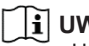

#### UWAGA:

- Upewnij się, że o-ring umieszczony na obwodzie komory baterii jest prawidłowo założony i że woda nie przeniknęła do komory baterii.
- Czerwona dioda LED będzie migotać każdych 12 sekund

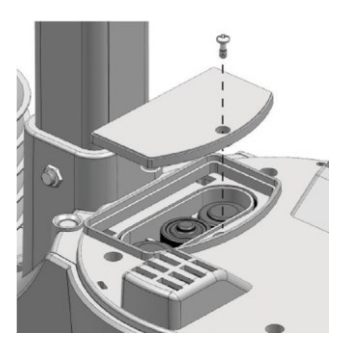

# MONTAŻ PODSTAWY I STOJAKA CZUJNIKA

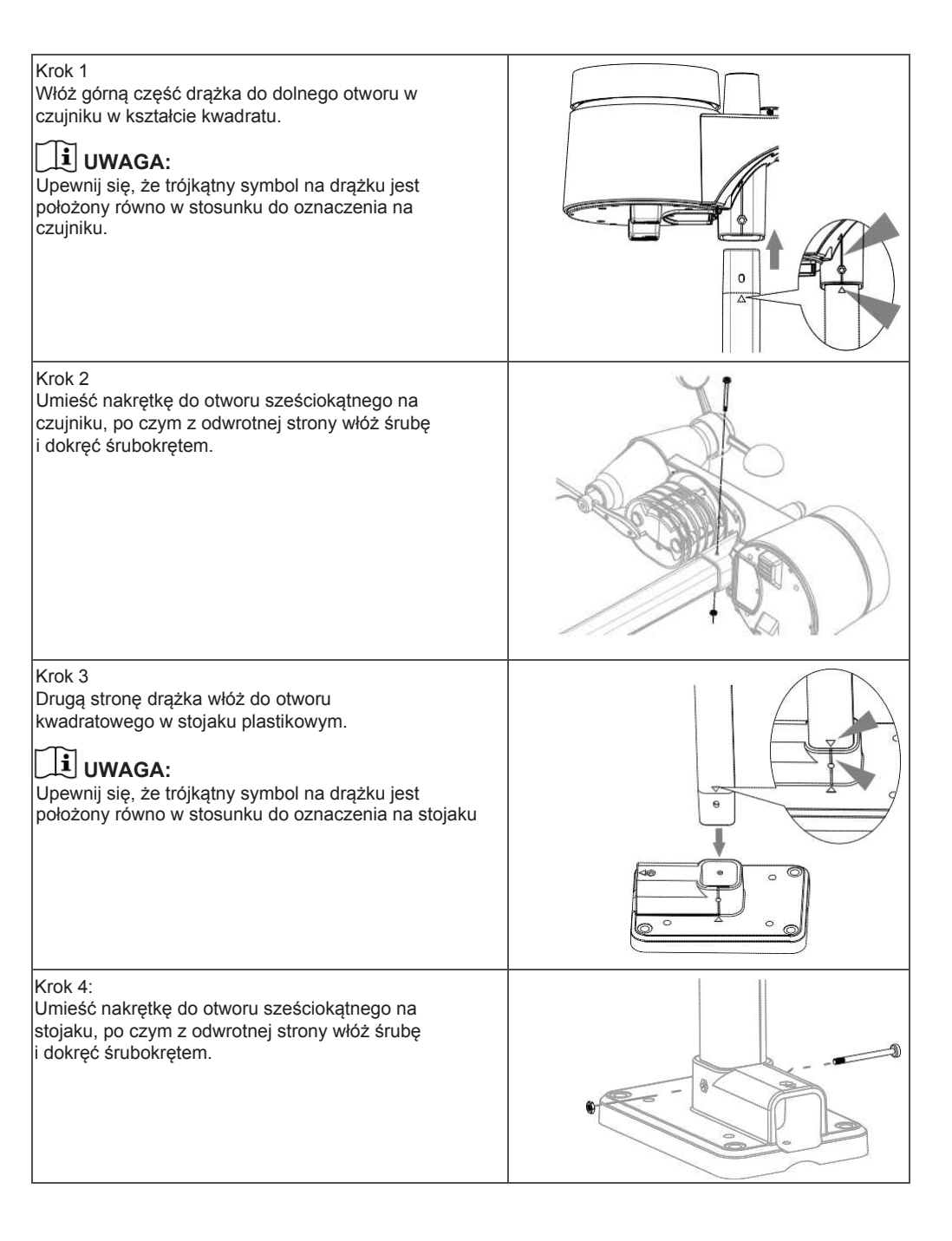

Do dokładnego dokonywania pomiarów wielkości meteorologicznych zainstaluj czujnik 7 w 1 na otwartej przestrzeni, z dala od przeszkód. Mniejsza część czujnika (chorągiewkę) skieruj na północ w celu dokonywania właściwego pomiaru kierunku wiatru. Przymocuj stojak czujnika i uchwytu (jest częścią pakietu) do drążka lub słupka w minimalnej odległości 1,5 metra od ziemi.

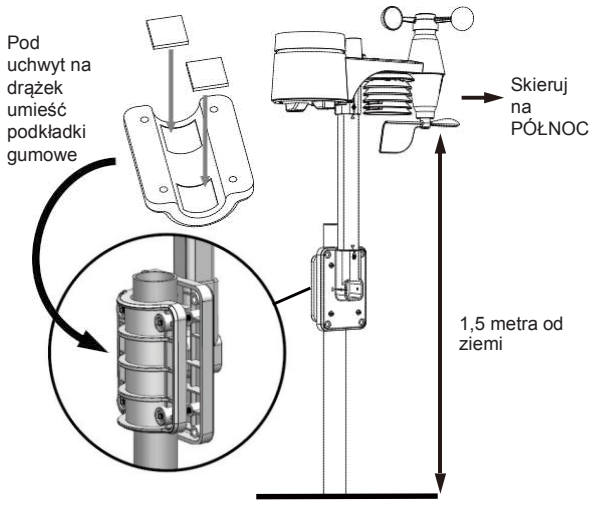

# **i** UWAGA:

Podczas montażu zintegrowanego czujnika 7 w 1 należy upewnić się, że libella poziomicy znajduje się w środkowym okręgu, zob. Opis zintegrowany czujnik bezprzewodowy 7 w 1 GARNI 6INT, punkt nr 6.

# USTAWIENIE JEDNOSTKI GŁÓWNEJ

# WPROWADZENIE DO EKSPLOATACJI

### INSTALACJA BATERII ZAPASOWYCH

- 1. Usuń osłonę baterii z dolnej strony jednostki głównej
- 2. Włóż zapasowe baterie (3 baterie AAA)
- 3. Zamknij osłonę baterii

Bateria dodatkowa potrafi tworzyć kopię zapasową: daty i czasu, MAX/MIN zapisów oraz zapisów z wartości uzyskanych za ostatnich 24 godzin, wartości nastawy alarmów. Pamieć wbudowana potrafi tworzyć kopie zapasowe: ustawień Wi-Fi oraz serwera z danymi dot, pogody.

# WŁĄCZENIE JEDNOSTKI GŁÓWNEJ

- 1. W celu włączenia jednostki głównej, włącz adapter zasilający
- 2. Po włączeniu jednostki głównej, na wyświetlaczu VA pojawią się wszelkie segmenty
- 3. Jednostka główna rozpocznie automatycznie tryb AP (Access Point punkt dostępu)

# 

W wypadku, że na wyświetlaczu VA po włączeniu adaptera zasilającego nie pojawią się żądne dane, naciśnij przy pomocy ostrego przedmiotu przycisk [ **RESET** ].

# USTAW KONTRAST EKRANU VA

Do dostosowania kontrastu wyświetlacza VA na stojaku lub ścianie, naciśnij w trybie normalnym przycisk [  $\land$  /  $\bigcirc$  ]

#### PAMIĘĆ WEWNĘTRZNA

Jednostka główna ma wbudowaną pamięć flash przechowującą ustawienia opcjonalne, jak:

 Strefa czasu, ustawienie funkcji DST oraz SYNC, ustawienie łącza sieci Wi-Fi oraz poszczególnych serwerów, szerokości i długość geograficzna, wybór półkuli północnej lub południowej, wartości kalibracji oraz dane identyfikacyjne sparowanych czujników.

#### **RESET I WPROWADZENIE DO TRYBU FABRYCZNEGO**

Do resetowania jednostki głównej trzeba krótko nacisnąć przycisk [ **RESET** ] znajdujący się z tyłu jednostki głównej. Do wprowadzenia do ustawienia fabrycznego i skasowania wszelkich ustawień oraz uzyskanych wartości, wciśnij i przez 6 sekund przytrzymaj przycisk [ **RESET** ] z tyłu jednostki głównej.

#### PONOWNE PRZYŁĄCZENIE CZUJNIKÓW BEZPRZEWODOWYCH (RESYNCHRONIZACJA)

Przez krótkie naciśnięcie przycisku [ SENSOR / WI-FI ] jednostka główna rozpocznie ponowne wyszukiwanie czujników bezprzewodowych i przyłączy się do czujników, które już wcześniej były z jednostką główną połączone/zsynchronizowane, tzn. że jednostka główna nie zgubi przyłączenia do wcześniej sparowanych czujników.

#### WYMIANA BATERII ORAZ RĘCZNE PAROWANIE CZUJNIKA

Jeżeli doszło do wymiany baterii zintegrowanego czujnika bezprzewodowego 7-w-1, parowanie trzeba przeprowadzić ręcznie.

- 1. Wszelkie stare baterie czujnika trzeba wymienić za nowe.
- 2. Naciśnij przycisk [ SENSOR / WI-FI ] na jednostce głównej.
- 3. Naciśnij przycisk [ RESET ] na zintegrowanym czujniku bezprzewodowym 7-w-1.

# PAROWANIE DODATKOWYCH CZUJNIKÓW BEZPRZEWODOWYCH (OPCJONALNIE)

Jednostka główna wspiera przyłączenie aż 7 dodatkowych czujników bezprzewodowych.

- 1. Naciśnij przycisk [ SENSOR / WI-FI ] na jednostce głównej.
- 2. Naciśnij przycisk [**RESET**] na danym czujniku i odczekaj kilka minut, zanim nowyczujnik sparuje się z jednostką główną.

# JUWAGA:

- Do zapewnienia poprawnego funkcjonowania nie może być dany numer kanału zduplikowany.
   Szczegóły dotyczące ustawień kanału zob. rozdział "PAROWANIE UZUPEŁNIAJĄCYCH BEZPRZEWODOWYCH CZUJNIKÓW GARNI 055H".
- Niniejsza stacja meteorologiczna wspiera różne rodzaje dodatkowych czujników bezprzewodowych, np. czujnik basenowy

W celu uzyskania dalszych informacji, można się zwrócić do swojego sprzedawcy.

#### PAROWANIE DODATKOWYCH CZUJNIKÓW BEZPRZEWODOWYCH GARNI 055H

Jednostka główna wspiera przyłączenie aż 7 dodatkowych czujników bezprzewodowych GARNI 055H. Do ręcznego wyszukania czujnika na wyświetlaczu, naciśnij przycisk **[ SENSOR / WIFI ].** Po sparowaniu czujnika, na wyświetlaczu jednostki głównej pojawi się wskaźnik mocy sygnału czujnika i pojawią się wartości.

#### INSTALACJA CZUJNIKA BEZPRZEWODOWEGO GARNI 055H

- 1. Wysuńosłonę baterii w kierunku na dół.
- 2. Przy pomocy przełącznika kanałów wybierz wymagany numer kanału (np. 1)
- Włóż baterie (2 x AA baterie), uważaj na właściwą biegunowość (+ / -).
- 4. Włóż z powrotem osłonę baterii.
- 5. Czujnik sparuje się teraz w trakcie kilku minut z jednostką główną.
- 6. Dioda LED migocze każdą minutę.

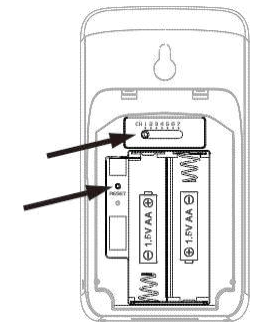

# JI UWAGA:

- Dodatkowe czujniki bezprzewodowe GARNI 055H nie są częścią pakietu.

#### SKIEROWANIE ZINTEGROWANEGO CZUJNIKA BEZPRZEWODOWEGO 7-W-1 NA POŁUDNIE

Czujnik bezprzewodowy 7-w-1 jest z produkcji skalibrowany w taki sposób, by w ustawieniu opcjonalnym wskazywał północ. Użytkownicy żyjący na półkuli południowej (np. Australia, Nowa Zelandia) mogą zainstalować czujnik bezprzewodowy w taki sposób, by strzałka wskazywała południe.

- Najpierw zainstaluj czujnik bezprzewodowy 7-w-1 przy pomocy strzałki wskazującej na południe (szczegóły dot. instalacji patrz "INSTALACJA ZINTEGROWANEGO CZUJNIKA BEZPRZEWODOWEGO 7-w-1 GARNI 6INT"
- Wybierz "S" w sekcji półkuli w interfejsie internetowym ustawienia jednostki głównej, patrz "USTAWIENIE PRZYŁĄCZENIA DO SERWERÓW METEOROLOGICZNYCH"
- 3. Naciśnij przycisk Apply w celu potwierdzenia i zakończenia ustawień.

# JI UWAGA:

Zmiana orientacji z półkuli północnej na południową obróci w sposób automatyczny faze Księżyca.

#### UTWORZENIE KONTA NA SERWERZE METEOROLOGICZNYM ORAZ USTAWIENIE ŁACZA WI-FI

Jednostka główna potrafi przy pomocy połączenia do lokalnej sieci Wi-Fi zapisać dane dot. pogody do usług Weather Underground, Weathercloud i/lub na prywatny serwer użytkownika. Po ustawieniu urządzenia postępuj wg instrukcji poniżej.

# **i** UWAGA:

Zmiany w świadczeniu usług Weather Underground oraz Weathercloud są zastrzeżone.

# UTWORZENIE KONTA NA WEATHER UNDERGROUND

1 W celu otwarcia stron rejestracyjnych, przejdź pod adres www.wunderground.com i kliknij na przycisk "Join" w prawym górnym narożu. W celu utworzenia konta, postępuj wg instrukcji.

|      | ensor Network | Maps & Radar | Severe Weather | News & Blogs | Mobile Apps | More 🗸 🚱 | Search Locations | 💿 Log in   Join 🌣 |
|------|---------------|--------------|----------------|--------------|-------------|----------|------------------|-------------------|
| -1-1 |               |              |                |              |             |          |                  |                   |

# **i** UWAGA:

Do rejestracji kąta zastosuj ważny adres mailowy.

Zaleca się wykorzystanie Google Chrome w trakcie całego procesu rejestracji.

2. Po utworzeniu konta powróć z powrotem na stronę główną Weather Underground. Kliknij na przycisk "My Profile" w prawej górnej części, otworzy się menu rozwijane, gdzie kliknij na przycisk "My Devices". Na nowo otwartej stronie kliknij na przycisk "Add New Device" umieszczone po prawej w środku.

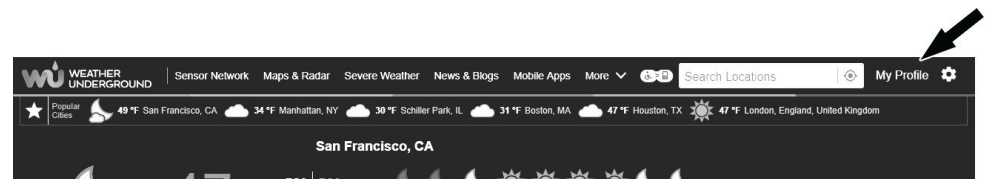

 Na następnej stronie, w lewej sekcji "Personal Weather Station", wybierz "Other" jako typ urządzenia, a następnie naciśnij przycisk "Next".

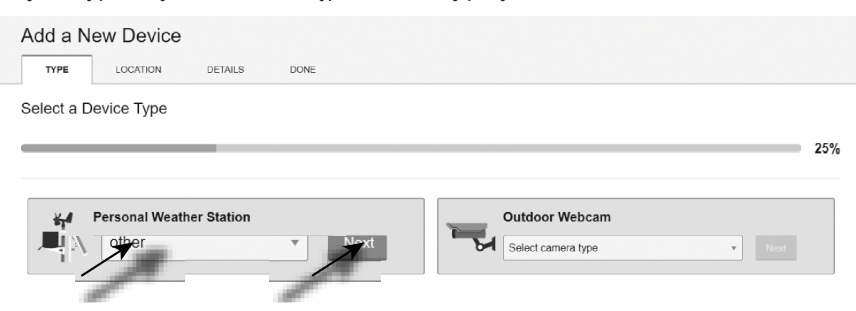

4. W kolejnym kroku "Set Device Name & Location" wybierz dokładną lokalizację swojej stacji pogodowej na mapie, a następnie kliknij przycisk "Next".

| TYPE LOCATION DETAILS DONE                |                                            |
|-------------------------------------------|--------------------------------------------|
| Set Device Name & Location                |                                            |
|                                           | 50%                                        |
| levice Location:                          | a star an allow the                        |
| Address 🗑 Manual                          | Access ( ( ) )                             |
| 41.783108.800                             | HONTANA W.R. MAN                           |
| our Location has been verified and added! | DER. IDANE WYR. All Will WICH DENN IT.     |
| Sevation: 2061 m.                         | NEER. INWA Dicapi AA                       |
| eighborhood: Rock Springs                 | access with each Uno States and the second |
| ane zone: Americarbenver                  | CALIF LAN VIEW                             |
| Back Next                                 | ARIZ. R.R. MISS. ALA. AL                   |
|                                           | SUR AND HARDY AND THE                      |
|                                           |                                            |
|                                           | Tel him Mesico TM                          |
|                                           | har. AL.P. Color Construction Color        |

5. W sekcji "Tell Us More About Your Device" dodaj wymagane informacji dodatkowe o Twojej stacji pogodowej oznaczone słowem "Required": (Name) Nazwa Twojej stacji pogodowej, (Elevation) Wysokość na poziomem morza, (Device Hardware) zostaw wybór "Other".

W szarym prostokącie kliknij na "I Accept". Do zakończenia procesu kliknij na przycisk "Next". Teraz ma twoja stacja meteorologiczna przypisany numer identyfikacyjny oraz klucz.

| Tell | Us | More  | About | Your | Device |
|------|----|-------|-------|------|--------|
| 1011 | 05 | NICIC | noout | roui | DEVICE |

| dame:(Required)                                                                                                    | Surface Type:                                                                                                    |
|----------------------------------------------------------------------------------------------------|----------------------------------------------------------------------------------------------------|
| GARNI weather station                                                                                                    | Select device surface                                                                                                    |
| Elevation:(Required)                                                                                                    | Associate Webcam:                                                                                                    |
| 692.25724                                                                                                    | Select WebCams                                                                                                    |
| device Hardware:(Required)                                                                                                    |                                                                                                    |
| other                                                                                                    | v                                                                                                    |
| leight Above Ground:                                                                                                    |                                                                                                    |
|                                                                                                    |                                                                                                    |
| FL Above Ground                                                                                                    |                                                                                                    |
| FL Above Ground<br>You Make Our Forecasts More Accurate, We Respec<br>Controlle to the Vealer Undergound community by sharing<br>accurate to the intervention of the experience from the Vealer's Under<br>accurate to the experience from the Vealer's Under<br>Controller of the experience of the experience of the experience<br>of the experience of the experience of the experience of the<br>Controller of the experience of the experience of the experience of the<br>Controller of the experience of the experience of the experience of the<br>Controller of the experience of the experience of the experience of the<br>Controller of the experience of the experience of the experience of the<br>Controller of the experience of the experience of the experience of the experience of the<br>Controller of the experience of the experience of the experience of the experience of the<br>Controller of the experience of the experience of the experience of the<br>Controller of the experience of the experience of the experience of the<br>Controller of the experience of the experience of the experi | Et Your Phracy<br>Joner Information acout yourself and your sensor. We use this information to managage your<br>ground community, We may also share certain cara be commercial purposes, such as your |

6. Do kontynuowania ustawień zapisz numer identyfikacyjny oraz klucz twojej stacji pogodowej.

| Congratulations! Yo<br>Weather Undergrou | ur personal weather s<br>ind. | tation is now registered with |
|------------------------------------------|-------------------------------|-------------------------------|
| Enter the information below              | ow to your weather station s  | oftware.                      |
| Your PWS                                 |                               |                               |
| Station ID:                              | IOSTRA69                      |                               |
| Station Key:                             | b4Eh1fbc                      |                               |

### UTWORZENIE KONTA NA WEATHERCLOUD

 W celu rejestracji odwiedź www.weathercloud.net, wypełnij potrzebne dane w oknie z nazwą "Join us today", a po kliknięciu na przycisk "Sign up" postępuj zgodnie z podanymi instrukcjami.

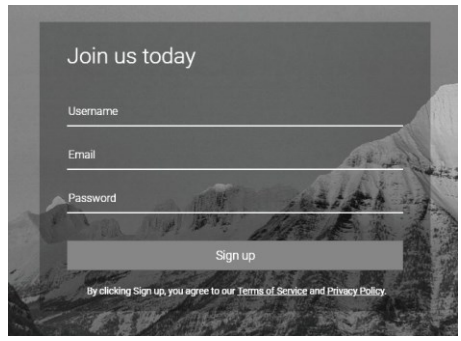

# **i** UWAGA:

W celu rejestracji konta skorzystaj z ważnego adresu e-mail.

2. Zaloguj się do usługi weathercloud i odwiedź stronę **"Devices**". Po czym kliknij na przycisk **"+ New**" lub **"Create device**" do utworzenia nowego urządzenia.

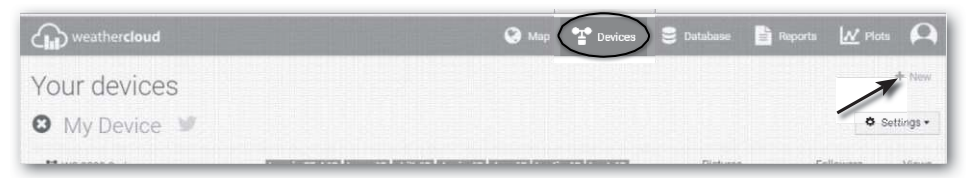

3. Na stronie "Create new device" wprowadź wszelkie dane. W menu "Model\*" wybierz możliwość "1025 Arcus" w sekcii ..GARNI". W menu ..Link type\*" wybierz opcie "SETTINGS". Po wprowadzeniu danych, kliknii na przycisk "Create".

| sic information |                  | Location           |                         |     |
|-----------------|------------------|--------------------|-------------------------|-----|
| Name *          | My device        | Country *          | Select country          |     |
| Model *         | Select model *   | State / Province * | Select state / province |     |
| Link type *     | Select link type | City *             |                         |     |
| Website         | www.example.com  | Time zone *        | (UTC+00:00) UTC         |     |
| Description     |                  |                    | Get coordinates         |     |
|                 |                  | Latitude *         |                         |     |
|                 |                  | Longitude *        |                         |     |
|                 |                  | Altitude           | 0                       | m   |
|                 |                  | Height             | 0                       | ] m |

4. Na dalszej stronie kliknij na przycisk "**Options**", a potem na przycisk "Link". Do kontvnuowania ustawień, zapisz swój numer identyfikacyjny oraz klucz.

| The link details for your device WT_station are provided below: |  |
|-----------------------------------------------------------------|--|
| Weathercloud ID                                                 |  |
| xxxxxxxxxxxxxxxxx                                               |  |
| Key                                                             |  |
| 1234567890ABCDEFGHIJKLMNOPQRSTU                                 |  |

#### WŁASNY SERWER UŻYTKOWNIKA

Niniejsza stacja meteorologiczna umożliwia użytkownikowi wysyłać dane ja jego serwer prywatny. Do tego celu sa zastrzeżone pola na stronie "SETUP" pod ustawieniem serwera Weathercloud, patrz strona nr 13. Zostaje wspierany protokół http.

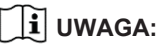

GARNI technology a.s. nie udziela usług rozwoju lub wynajmu serwera. Zmiany wszystkich powyżej podanych serwerów są zastrzeżone.

# USTAWIENIE PRZYŁĄCZENIA WI-FI

1. Po pierwszym włączeniu jednostki głównej lub wciśnięciu i przytrzymaniu przycisku [ SENSOR / WI-FI]

przez 6 sekund w normalnym trybie na ekranie VA pojawiają się ikony "AP" oraz " "". Te ikony wskazują, że jednostka główna weszła w tryb "AP" (Access Point) i można przeprowadzić ustawianie Wi-Fi.

- 2. Do przyłączenia jednostki głównej do sieci Wi-Fi, użyj smartfona, tabletu lub komputera.
- W komputerze przejdź do ustawień sieci Wi-Fi. W urządzeniu z systemem operacyjnym Androdi/iOS przejdź do oferty ustawień → Wi-Fi → z listy wybierz SSID jednostki główne w kształcie PWS-XXXXXX (X= litera lub numer) i odczekaj kilka sekund, zanim dojdzie do przyłączenia.

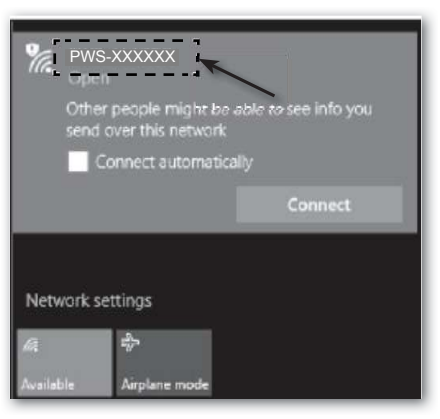

Interfejs obsługi Wi-Fi na komputerze (Windows 10)

| Wi-F                  | ( P                                  | ▼ ▲ ∎ 00:25<br>✿ : |
|-----------------------|--------------------------------------|--------------------|
|                       | On                                   |                    |
| •                     | PWS-XXXXXX<br>Connected, no Internet |                    |
| ₹.                    | autofamily                           |                    |
| ₹.                    | pui                                  |                    |
| $\overline{\Psi_{k}}$ | JMTNET                               |                    |
| $\overline{\Psi_{i}}$ | tonyp                                |                    |
| $\widehat{\Psi_{n}}$  | LAVENDER_ASUS                        |                    |
| $\overline{\psi_n}$   | CTM-WIFI-AUTO                        |                    |
| $\overline{\psi_{k}}$ | mollymole                            |                    |
| $\overline{\Psi_{i}}$ | Linksys02060                         |                    |
| Ψ.                    | ROY                                  |                    |

Interfejs obsługi Wi-Fi w systemie operacyjnym Android

4. Po przyłączeniu wprowadź do linii adresów przeglądarki internetowej poniższy adres IP, otrzymasz przez to dostęp do interfejsu sieci web jednostki głównej:

# **i** UWAGA:

#### http://192.168.1.1

- Ze względu na to, że niektóre przeglądarki internetowe będą szereg 192.168.1.1 uważały za żądanie wyszukiwania, przed szereg zawsze podaj nazwę protokołu http://.
- Zalecane przeglądarki internetowe: Google Chrome, Safari, Microsoft Edge.
- Widok ustawień Wi-Fi na rysunkach poniżej ma charakter demonstracyjny i nie musi odpowiadać rzeczywistości.

# STAN ŁĄCZA WI-FI

Poniżej zostały pokazane ikony stanu połączenia Wi-F, które mogą być wyświetlone na wyświetlaczu:

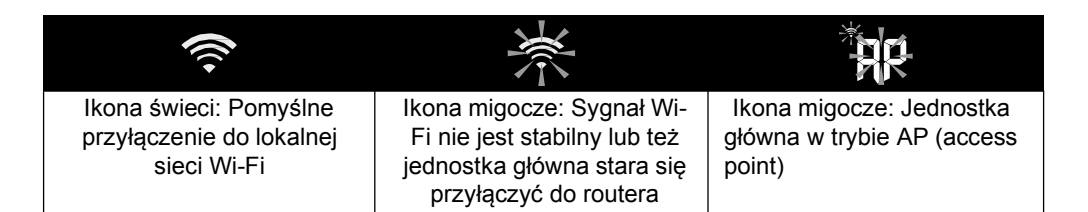

# USTAWIENIE PRZYŁĄCZENIA DO SERWERÓW METEOROLOGICZNYCH

Na stronach "SETUP" interfejsu sieci web podaj poniższe informacje, patrz poniżej. Jeżeli chcesz wykorzystać usługi Wunderground.com, Weathercloud.net lub opcję przesyłania danych na swój serwer prywatny, pozostaw dane pola puste.

|                                                 | Stro                                                    | na SETUP                                                                     |          |                                                                                                    |
|-------------------------------------------------|---------------------------------------------------------|------------------------------------------------------------------------------|----------|----------------------------------------------------------------------------------------------------|
|                                                 | SETTINGS<br>(SETUP)                                     | ADVANCED                                                                     |          | W celu dostępu do rozszerzonych<br>możliwości ustawień, kliknij na<br>ikone "ADVANCED"                                                                                   |
| Naciśnij żeby<br>wyszukać routera               | WiFi Router setup<br>Search Router.                     | Language: English                                                            | <b>v</b> | Wybór mutacji językowej internetowego<br>formularza ustawień<br>Wybór routera (SSID) w celu połączenia                                                                   |
| Naciśnij w celu<br>ręcznego dodania<br>routera  | Add Router<br>Security type:<br>Router Password:        | WPA2                                                                         | <b>v</b> | Manualne wprowadzenie SSID routera,<br>jeżeli znajduje się w menu powyżej<br>Wybór protokołu bezpieczeństwa routera<br>(zazwyczaj WPA2)<br>Włóż hasło do przyłączenia do |
|                                                 | Weather server setup<br>Station ID:                     | Wunderground                                                                 |          | wybranego routera                                                                                                    |
|                                                 | Station key:                                            | *****                                                                        | #        | serwer Weather Underground                                                                                                    |
|                                                 | Station ID:<br>Station key:                             | IPACIR23Wc                                                                   | *        | Włóż ID oraz hasło wygenerowane przez<br>serwer Weathercloud<br>Włóż URL serwera prywatnego, patrz rozdział                                                              |
|                                                 | URL:<br>Station ID:<br>Station key:                     | http://WAC.com<br>IDCR21w1<br>*****                                          | <b>*</b> | "PRYWATNY SERWÉR UŻYTKOWNIKA"<br>W zależności od potrzeby włóż ID oraz hasło<br>do identyfikacji na serwerze prywatnym                                                   |
|                                                 | Mac address<br>Time server setup<br>Server URL:         | 00:0E:C6:00:07:10                                                            | <b>_</b> | Wybór serwera czasu do synchronizacji                                                                                                    |
| Wprowadź szerokość i                            | Time Zone:<br>Location for sunrise / s                  | 0:00<br>unset                                                                | <b>v</b> | czasu i daty<br>Wybór strefy czasu                                                                                                    |
| długość geograficzną<br>na 4 miejsca dziesiętne | *Longitude:                                             | Enter 0 to 90, no negative r<br>0 0000 East<br>Enter 0 to 180, no negative r | numbers  | Usa krajów EU ustaw longitude na East, dla<br>USA na West; Latitude pozostaw North                                                                                       |
|                                                 | Hemisphere * Depends on the model Firmware version: 100 | N <b>V</b>                                                                   |          | Wybór półkuli użytkowania Dla UE zostaw<br>N, dla Australii S<br>Naciśnii do potwierdzenia i                                                                             |
|                                                 |                                                         | A                                                                            | pply     | zakończenia ustawień                                                                                                    |

# 

- Po zakończeniu ustawień, twój komputer lub komórka przejdzie do połączenia opcjonalnego.
- Podczas trybu AP możesz nacisnąć i przytrzymać przycisk [ WI-FI / SENSOR ] przez okres 6 sekund, co spowoduje zakończenie trybu AP a jednostka główna wznowi twoje poprzednie ustawienia.

### STREFA CZASOWA

Do wyświetlenia poprawnego czasu w wypadku automatycznej aktualizacji z serwera czasowego trzeba ustawić stosowną strefę czasu miejsca, w którym stacja meteorologiczna jest eksploatowana, np. +1:00 dla Republiki Czeskiej i Słowacji.

| Time server setup |               |     |  |
|-------------------|---------------|-----|--|
| Server URL:       | nist time gov | •   |  |
| Time Zone:        | 0:00          | ▼ ← |  |

# STAN PODŁĄCZENIA DO SERWERA CZASU

Po podłączeniu jednostki głównej do internetu, odbędzie się próba połączenia internetowego z serwerem czasu, by jednostka główna uzyskała czas UTC (Uniwersalny czas koordynowany). Po pomyślnym przyłączeniu i aktualizacji czasu, na wyświetlaczu VA pojawi się ikona " **SYNC**".

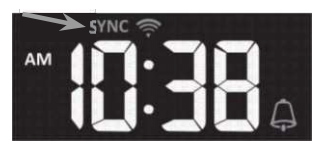

Czas jest automatycznie synchronizowany przy pomocy serwera czasowego codziennie o godzinie 12:00 i 24:00. Przy pomocy przycisku **[REFRESH ]** można ręcznie wywołać synchronizację automatyczną, czas zostanie zsynchronizowany w trakcie jednej minuty.

#### **USTAWIENIA ZAAWANSOWANE W INTERFEJSIE SIECI WEB**

Naciśnij przycisk "ADVANCED" na górnej stronie interfejsu sieci web do wejścia na stronę ustawień zaawansowanych. Na tej stronie można dokonać ustawień i wyświetlić dane kalibracyjne jednostki głównej, jak też dokonać tu aktualizacji firmware (wyłącznie podczas dostepu z komputera).

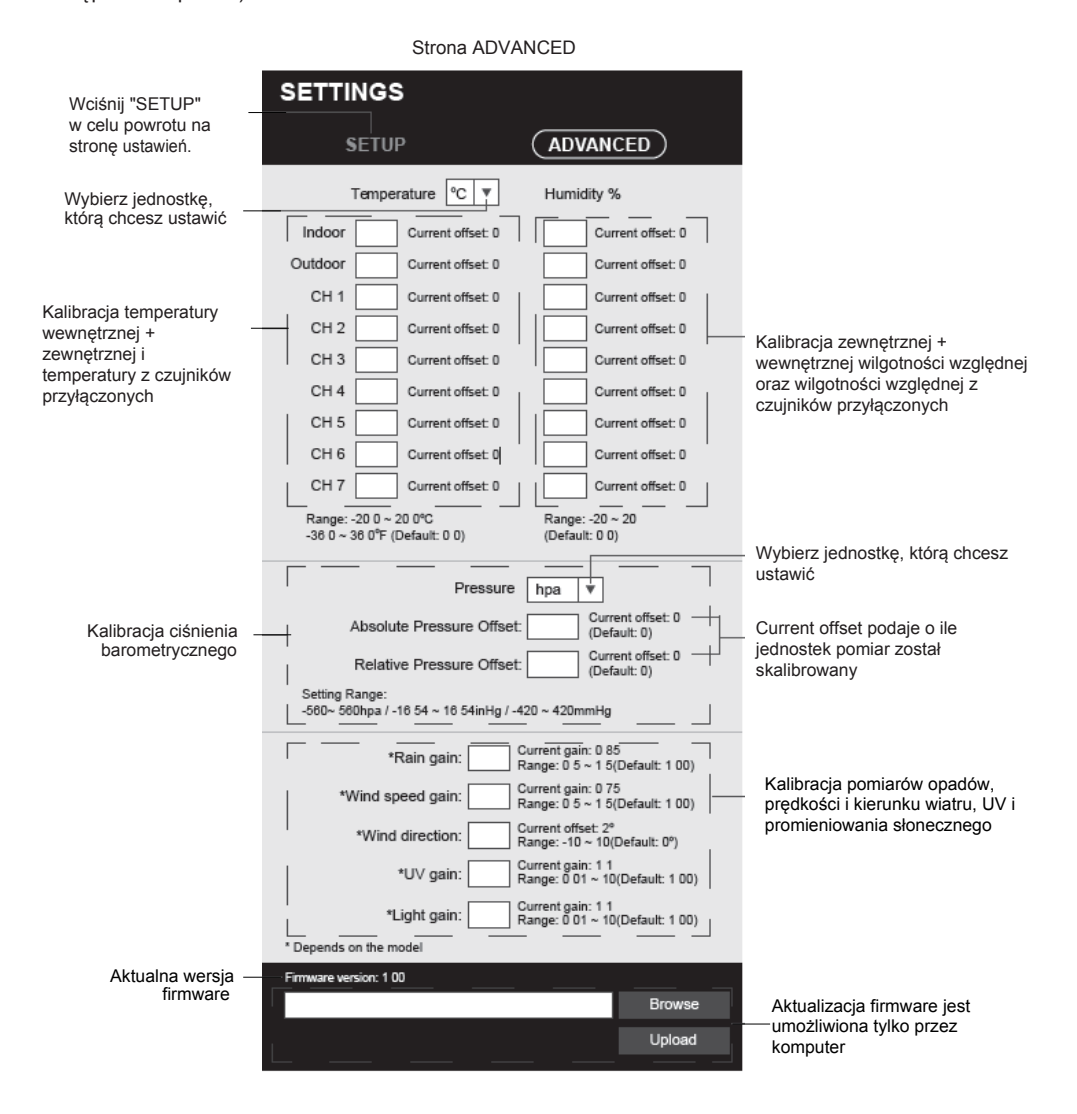

### KALIBRACJA

- 1. Parametr można wyświetlić i ustawić w odpowiedniej sekcji, aktualna wartość kompensacji wyświetli poprzednio wprowadzoną wartość (np. -1°C temperatura zewnętrzna)
- 2. Ustawienie trzeba potwierdzić przez naciśniecie przycisku Apply na stronie "SETUP"

Jeżeli chcesz przeprowadzić zmianę, włóż nową wartość do pustego pola, ta nowa wartość stanie się ważna po naciśnięciu Apply na stronie "SETUP". przycisku

# **i** UWAGA:

 Kalibracja większości parametrów nie jest konieczna, z wyjątkiem ciśnienia względnego. Wartość ta musi być skalibrowana względem poziomu morza, by uwzględniała aktualną wysokość nad poziomem morza.

# WYŚWIETLENIE ZMIERZONYCH WARTOŚCI NA SERWERZE WEATHER UNDERGROUND

W celu wyświetlania aktualnych danych z twojej stacji pogodowej w przeglądarce (na komputerze lub w telefonie komórkowym) odwiedź <u>www.wunderground.com</u>a do wyszukiwarki wpisz swoje dane "**Station ID**". Na dalszej stronie wyświetlą się twoje dane. Możesz się także zalogować do swojego konta. Dzięki zalogowaniu możesz pobierać zapisane dane z twojej stacji meteorologicznej.

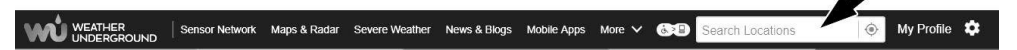

# WYŚWIETLENIE ZMIERZONYCH WARTOŚCI NA SERWERZE WEATHERCLOUD

- 1 W celu wyświetlania aktualnych danych z twojej stacji meteorologicznej w przeglądarce (na komputerze lub w smartfonie) odwiedź www.weathercloud.net i zaloguj się do konta.
- 2 Kliknij na ikonę "View" w menu rozwijanym "Settings" Twojej stacji.

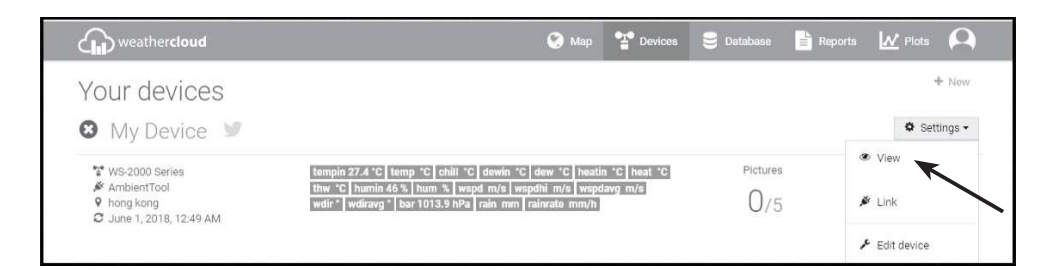

3. Do wyświetlenia aktualnych danych z Twojej stacji meteorologicznej kliknij na ikony "Current", "Wind", "Evolution" lub "Inside".

# APLIKACJA GARNI technology

Do przegladania zmierzonych wartości można wykorzystać także oficialna aplikacie "GARNI technology", która jest bezpłatnie do pobrania w Google Play (na Androida) i App Store (na iOS).

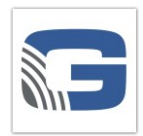

Do aktywacii trzeba wprowadzić kod

Ten kod trzeba należycie przechować.

(w formie np. 0000 - 1111 - 2222)

znaidujacy sie z tyłu jednostki głównej stacji pogodowej.

Wiecei informacii znaidziesz na

www.garni-meteo.cz/aplikace. www.garnitechnology.cz

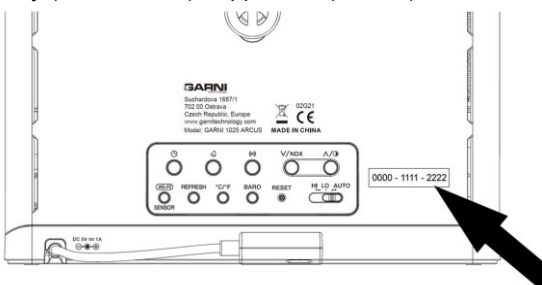

# 

lub www.garnitechnology.com. Aplikacja jest udostepniana bezpłatnie i nie jest częścią produktu, którego prawidłowe działanie nie zależy od aplikacji. Producent zastrzega sobie prawo do zmiany funkcji. specyfikacii, wygladu i świadczenia usług aplikacii bez wcześniejszego powiadomienia.

# **AKTUALIZACJA FIRMWARE**

Ponieważ funkcja aktualizacji firmware jest dostępna tylko w przeglądarkach wspierających jezyk znaczników HTML5 na platformie PC, do aktualizacji jest wymagany komputer. Podczas dostepu do interfeisu za pomoca komputera, sekcia aktualizacii firmware jest dostepna na dolnei stronie ustawień zaawansowanych.

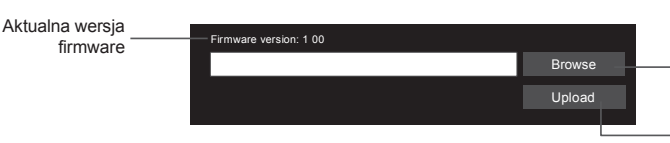

Dolna strona interfejs sieci web ustawienia "ADVANCED"

Po kliknieciu trzeba wyszukać plik aktualizacyjny w Twoim komputerze

Kliknii do załadowania pliku aktualizacyjnego do jednostki głównej

# PROCEDURA AKTUAI IZAC.II

1. Pobierz na swój PC najnowszą wersje firmware (funkcjonalnego lub Wi-Fi firmware) z jednej z naszych stron internetowych:

www.garni-meteo.cz; www.garnitechnology.cz lub www.garnitechnology.com

- 2. Wprowadź jednostkę główną do trybu AP (access point) i przyłącz się do niej za pośrednictwem PC, patrz rozdział "USTAWIENIE PRZYŁACZENIA WI-FI".
- 3. Kliknij na przycisk Browse i wyszukaj umiejscowienie pliku, który został pobrany w pierwszym kroku.
- 4. Kliknij na ikone Upload do rozpoczecia ładowania firmware aktualizacyjnego do jednostki ałównei.
- 5.Po tym, co jednostka główna otrzymała plik firmware, wyświetlacz VA zacznie pokazywać postęp aktualizacji (100 oznacza zakończenie aktualizacji).

Czas potrzebny do aktualizacji to ok. 5 ~ 10 minut.

- 6. Po zakończeniu dojdzie do restartu jednostki głównej.
- 7. Jednostka główna pozostanie w trybie AP (access point) w celu kontroli wersji firmware oraz dalszych ustawień.

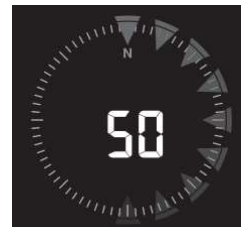

Przez naciśniecie przycisku na Apply stronie "SETUP" ustawienie zostanie zakończone.

# 🖄 WAŻNE OSTRZEŻENIE

- Jeśli podczas procesu aktualizacji w przeglądarce internetowej pojawi się komunikat o błędzie "File Error", uruchom ponownie komputer i ponownie uruchom przeglądarkę internetową bez otwierania innych okien LUB usuń pliki cookie. Zaleca się przeglądarkę Google Chrome.
- Podczas procesu aktualizacji stacja powinna być przyłączona do adaptera sieciowego.
- Upewnij się, że twoje połączenie Wi-Fi jest stabilne.
- Po rozpoczęciu procesu aktualizacji nie pracuj z komputerem ani z jednostką główną.
- W trakcie aktualizacji jednostka główna przestanie wysyłać zmierzone dane. Po pomyślnym zakończeniu aktualizacji, jednostka główna przyłączy się ponownie do Wi-Fi routera i ponownie zacznie wysyłać dane. Jeżeli jednostka główna nie potrafi się przyłączyć do twojego Wi-Fi routera, zamknij stronę "SETUP" i proces aktualizacji powtórz.
- Po aktualizacji trzeba sprawdzić ustawienie na stronie "SETUP", jak np. ID, hasła itp.
- Proces aktualizacji firmware ma potencjalne ryzyko, które nie może zagwarantować 100% sukcesu. Jeżeli aktualizacja zawiedzie, trzeba powtórzyć powyżej podane kroki i proces powtórzyć.

# DALSZE USTAWIENIA I FUNKCJE JEDNOSTKI GŁÓWNEJ

# MANUALNE USTAWIENIA CZASU

Jednostka główna jest zaprojektowana w taki sposób, by synchronizowała się z czasem lokalnym za pomocą przypisanego serwera czasu. Jeżeli chcesz ją stosować off-line, można czas ustawić ręcznie. Przy pierwszym włączeniu naciśnij i przytrzymaj przycisk [ **WI-FI** / **SENSOR** ] przez okres 6 sekund i przywróć jednostkę główną do trybu normalnego.

- 1. W trybie normalnym naciśnij i przytrzymaj przycisk [ CLOCK SET ] przez okres 2 sekund w celu wejścia do ustawień.
- Kolejność kroków ustawień: DST AUTO/OFF → Godzina → Minuta → +12/24 godzin format→ Rok → Miesiąc→ Dzień → Format daty M-D/D-M → Synchronizacja czasu ON/OFF → Nazwa skrótu dnia
- 3. Naciśnij przycisk [ < ] lub [ </ ] podwyższenie ustawianej wartości. Naciśnij i przytrzymaj przycisk szybkiego przesuwania.
- Naciśnij przycisk [ CLOCK SET ] do zapisania i zakończenia trybu ustawień. W innym wypadku jednostka główna dokona automatycznego zakończenia trybu ustawień po 60 sekundach bez naciśnięcia przycisku.

# **i** uwaga:

- W trybie normalnym naciśnij przycisk [ CLOCK SET ] do przełączenia pomiędzy wyświetleniem roku i daty.
- Podczas ustawiania naciśnij i przytrzymaj przycisk [ **CLOCK SET** ] przez okres 2 sekund do powrotu do trybu normalnego.

# USTAWIENIA CZASU BUDZENIA

- 1. W trybie normalnym naciśnij i przytrzymaj przycisk **[ALARM ]** przez okres 2 sekund, godziny zaczną migotać.
- 2. Naciśnij przycisk [/] lub [//] do zwiększenia lub obniżenia ustawianej wartości. przez naciśnięcie i przytrzymanie przycisku wartość wzrośnie lub spadnie szybciej.
- 3. Naciśnij ponownie przycisk [ ALARM ] do przejścia na ustawienia minut.
- 4. Naciśnij przycisk [/] lub [/] do zwiększenia lub obniżenia ustawianej wartości.
- 5. Naciśnij przycisk [ ALARM ] do zapisania wartości i zakończenia ustawień.

# UWAGA:

- W trybie budzika zostanie na wyświetlaczu VA wyświetlona ikona " 👔 ".
- Jak tylko ustawisz czas budzenia, funkcja budzika włączy się automatycznie.

# CZAS LETNI (DST)

Funkcja DST do automatycznej zmiany na czas letni jest w ustawieniach domyślnych włączona. Przy zmianie czasu na letni zostanie doliczona 1 godzina do czasu aktualnego a na wyświetlaczu pojawi się ikona "DST".

# WŁĄCZENIE / WYŁĄCZENIE BUDZENIA ORAZ FUNKCJA PRE-ALARM

- 1. W trybie normalnym naciśnij przycisk **[ALARM ]** przez okres 5 sekund do wyświetlania czasu budzika.
- Kiedy zostanie wyświetlony czas budzika, naciśnij ponownie przycisk [ ALARM ] do aktywacji funkcji budzika. Lub naciśnij dwa razy przycisk [ ALARM ] do aktywacji budzika z funkcją pre-alarm.

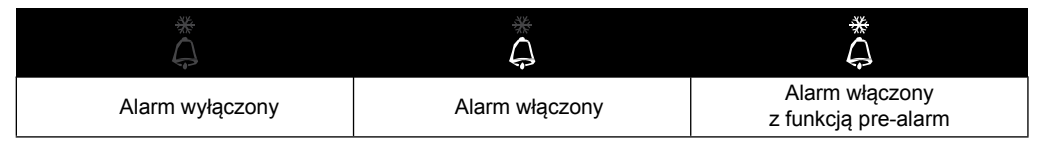

# **i**UWAGA:

Jeżeli temperatura zewnętrzna spadnie poniżej -3 °C, zostanie zaktywizowana funkcja prealarm, wstępnie ustawiony budzik zabrzmi 30 minut wcześniej a ikona ice-alert będzie migotać.

W ustawiony czas budzenia włączy się sygnał alarmu. Zatrzymać go można w poniższy sposób:

- Budzik zostanie zatrzymany automatycznie po 2 minutach bez ingerencji ręcznej i ponownie włączony następnego dnia.
- Przez naciśnięcie przycisku [ALARM / SNOOZE], co powoduje aktywację ponownego budzenia. Przez to budzik się wyłączy i za 5 minut włączy się ponownie.
- Naciśnij i przytrzymaj przycisk [ALARM / SNOOZE] przez okres 2 sekund do zatrzymania budzika i jego aktywowania kolejnego dnia.
- Naciśnij przycisk [ ALARM ] do zatrzymania budzika i jego reaktywację kolejnego dnia.

# **i** uwaga:

- Funkcja przesunięcia budzenia (Snooze) może być używana bez przerwy przez okres 24 godzin.
- W trybie ponownego budzenia (Snooze) na wyświetlaczu będzie migotać ikona" 🔔 ".

# FAZY KSIĘŻYCA

Na fazę księżyca wpływa czas, data i strefa czasowa. Poniższa tabela opisuje ikony faz Księżycana północnej i południowej półkuli. Sprawdź w rozdziale "SKIEROWANIEÍ ZINTEGROWANEGO CZUJNIKA BEZPRZEWODOWEGO 7-V-1 NA POŁUDNIE" w celu uzyskania informacji o ustawieniach dla południowej półkuli.

| Półkula<br>północna | Fazy księżyca                      | Półkul<br>a  |
|---------------------|------------------------------------|--------------|
| * *                 | Nov<br>(Księżyca nie widać)        | * *          |
| * <b>)</b> *        | Księżyc sierpowaty<br>dorastający  | * *          |
| * <b>)</b> *        | Półksiężyc<br>(kwadra pierwsza)    | * *          |
| * •*                | Wypukły (dorasta)                  | *            |
| ****                | Pełnia                             | ****         |
| *•*                 | Wypukły (cofa się)                 | * <b>D</b> * |
| * *                 | Półksiężyc<br>(ostatnia kwadra)    | * )*         |
| *(*                 | Cofający się księżyc<br>sierpowaty | * )*         |

# CZAS WSCHODU I ZACHODU SŁOŃCA

Czas wschodu i zachodu słońca jest określony strefą czasowąi szerokością geograficzną oraz długością, dlatego dbaj o dodanie odpowiednich danych w fazie ustawień. Jeśli szerokość i długość geograficzna nie zgadza się z podaną strefą czasową, czas wschodu i zachodu Słońca nie będzie wyświetlany.

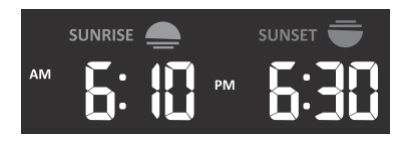

# WYŚWIETLENIE TEMPERATURY ZEWNETRZNEJ I WEWNĘTRZNEJ ORAZ WILGOTNOŚCI

- Temperatura i wilgotność względna są wyświetlane w sekcjach temperatura i wilgotność wewnętrzna (kanały 1 aż 7) oraz temperatura i wilgotność zewnętrzna.
- Do przełączenia pomiędzy wyświetlaniem temperatury w stopniach Celsjusza °C lub Fahrenheita °F trzeba wykorzystać przycisk [ °C / °F ].
- Jeżeli temperatura / wilgotność wzgl. będą się znajdowały poniżej zakresu pomiaru, na wyświetlaczu pojawi się napis "LO".
- Jeżeli temperatura / wilgotność wzgl. będą się znajdowały powyżej zakresu pomiaru, na wyświetlaczu pojawi się napis "HI".

# WSKAŹNIK KOMFORTU CIEPLNEGO

Wskaźnik komfortu cieplnego to ikona oparta na temperaturze i wilgotności powietrza wewnętrznego. Celem tego wskaźnika jest określenie poziomu komfortu.

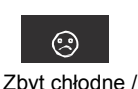

suche środowisko

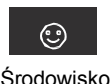

przviemne

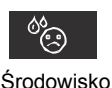

zbvt gorace /

wildotne

- Wskaźnik komfortu cieplnego może się różnić przy tej samej temperaturze w zależności od wilgotności.
- Jeżeli temperatura spadnie poniżej 0 °C (32 °F) lub też wzrośnie ponad 60 °C (140 °F), wskazywanie komfortu cieplnego nie będzie określane.

# ODBIÓR SYGNAŁU CZUJNIKA BEZPRZEWODOWEGO

1. Jednostka główna pokazuje moc sygnału czujników bezprzewodowych w poniższy sposób:

| Wbudowany<br>czujnik bezprzewodowy 7-w-1 | Yul          | Y.II         | Yul           |
|------------------------------------------|--------------|--------------|---------------|
| Dalsze czujniki bezprzewodowe            | J.           | CH CH        | ct the second |
|                                          | Żaden sygnał | Słaby sygnał | Silny sygnał  |

- Jeżeli sygnał został przerwany i nie można było nawiązać połączenia przez okres dłuższy niż 15 minut, ikona sygnału zniknie. W związku z kanałami powiązanymi, w wypadku temperatury i wilgotności wzgl. zostanie wyświetlony wskaźnik "Er".
- Jeżeli sygnał nie pojawi się przez 48 godzin, wskaźnik "Er" będzie wyświetlany na stałe. Trzeba wymienić baterie, po czym nacisnąć przycisk [ WI-FI / SENSOR do wznowienia połączenia z czujnikiem bezprzewodowym.

# WYŚWIETLANIE DALSZYCH KANAŁÓW (FUNKCJA OPCJONALNA Z CZUJNIKAMI DODATKOWYMI)

Jednostkę główną można sparować ze zintegrowanym czujnikiem bezprzewodowym 7-w-1 i z aż 7 opcjonalnymi czujnikami bezprzewodowymi. Jeżeli posiadasz 2 lub więcej czujników, przez naciśnięcie przycisku [ CHANNEL ] w normalnym trybie będziesz dokonywał przełączanie pomiędzy różnymi kanałami, lub przez naciśnięcie i przytrzymanie przycisku [ CHANNEL ] przez okres 2 sekund włączysz cykl automatyczny, który będzie dane z poszczególnych kanałów wyświetlać każde 4 sekundy. W trybie cyklu automatycznego na wyświetlaczu pojawi się ikona **()** W celu zatrzymania cyklu automatycznego i wyświetlenia obecnego kanału wciśnij przycisk [ CHANNEL ].

# WSKAŹNIK TENDENCJI ROZWOJU

Wskaźnik tendencji rozwoju pokazuje rozwój na podstawie uzyskanych wartości. Ikona będzie wyświetlana koło temperatury, wilgotności wzgl., indeksu i ciśnienia barometrycznego.

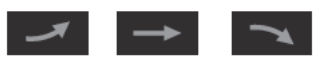

Wzrast Nie zmienia si Pada

# ANEMOMETR

### SZYBKOŚĆ I KIERUNEK WIATRU

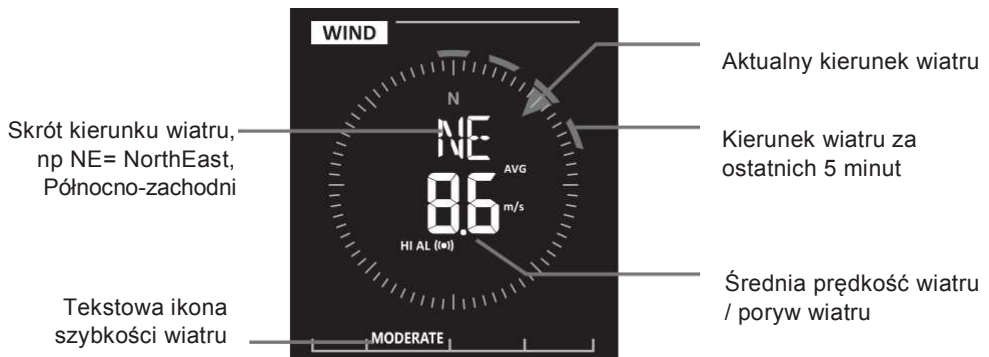

#### USTAWIENIA JEDNOSTEK PRĘDKOŚCI WIATRU I SPOSOBU WYŚWIETLENIA KIERUNKU WIATRU

- 1. W normalnym trybie naciśnij przycisk [ WIND ] przez okres 2 s po wejściu do menu ustawień
- 2. Naciśnij przycisk [^] lub[V] w celu przełączenia jednostek: m/s → km/h → węzły → mph
- Naciśnij przycisk [ WIND ] do potwierdzenia ustawień oraz przejście do ustawienia wyświetlania kierunku wiatru
- Przyciśnij przycisk [ ∧ ] lub [ ∨] do przełączenia pomiędzy widokiem kierunku wiatru przy pomocy skrótu (16 skrótów) lub w stopniach (360°).
- 5. W celu potwierdzenia i zakończenia ustawień naciśnij przycisk [ WIND ]

# WYBÓR TRYBU WYŚWIETLANIA WIATRU

W trybie normalnym naciśnij przycisk [ WIND ] do przełączania pomiędzy wartościami prędkości wiatru

**BFT** = skala Beauforta, **AVERAGE** = średnia prędkość wiatru zmierzona przez ostatnie 12 sekund, **GUST** = poryw wiatru, wyświetlanie maksymalnej prędkości wiatru zarejestrowanej podczas ostatniego pomiaru.

# SKALA BEAUFORTA

Skala Beauforta to międzynarodowo używana skala do opisywania siły wiatru.

| Stopień | Wiatr                        | Szybkość wiatru | Znaki w środowisku                        |  |  |
|---------|------------------------------|-----------------|-------------------------------------------|--|--|
|         |                              | < 1 km/h        |                                           |  |  |
| 0       | 0                            | < 1 mph         |                                           |  |  |
|         | Cisza                        | < 1 knots       | - Dyn unosi się prosto do gory            |  |  |
|         |                              | < 0,3 m/s       | 7                                         |  |  |
|         |                              | 1 1 ~ 5 km/h    |                                           |  |  |
| 1       | Bowiow                       | 1 ~ 3 mph       | Kierunek wiatru poznawalny wg             |  |  |
| 1       | FOWIEW                       | 1 ~ 3 knots     | kierunku dymu, liście i wiatrowskaz       |  |  |
|         |                              | 0,3 ~ 1,5 m/s   | się nie poruszają.                        |  |  |
|         |                              | 6 ~ 11 km/h     |                                           |  |  |
| 2       | Sloby wietr                  | 4 ~ 7 mph       | Wiatr wyczuwany na skórze. Liście         |  |  |
| 2       | Siaby wiati                  | 4 ~ 6 knots     | szeleszczą. Wiatrowskaz zaczyna się       |  |  |
|         |                              | 1,6 ~ 3,3 m/s   | ruszać.                                   |  |  |
|         |                              | 12 ~ 19 km/h    |                                           |  |  |
| 2       | k agodov wiatr               | 8 ~ 12 mph      | Liście i małe gałązki w stałym ruchu.     |  |  |
| 3       | Layouny wat                  | 7 ~ 10 knots    | Wiatr napina proporczyki.                 |  |  |
|         |                              | 3,4 ~ 5,4 m/s   |                                           |  |  |
|         |                              | 20 ~ 28 km/h    |                                           |  |  |
| 4       | L los los de servicios de la | 13 ~ 17 mph     | Kurz i papier podnoszą się. Gałęzie       |  |  |
| 4       | Umiarkowany                  | 11 ~ 16 knots   | zaczynają się poruszać.                   |  |  |
|         | wiati                        | 5,5 ~ 7,9 m/s   |                                           |  |  |
|         |                              | 29 ~ 38 km/h    |                                           |  |  |
| 5       | Doćć silov wiatr             | 18 ~ 24 mph     | Przeciętnie grube gałęzie w stałym ruchu. |  |  |
| 5       | DOSC SILLY WALL              | 17 ~ 21 knots   | Małe drzewa liściaste kołyszą się.        |  |  |
|         |                              | 8,0 ~ 10,7 m/s  |                                           |  |  |
|         |                              | 39 ~ 49 km/h    | Duże gałęzie w ruchu. Słychać świst       |  |  |
| 6       | Silov wistr                  | 25 ~ 30 mph     | wiatru nad głową. Kapelusze zrywane z     |  |  |
| 0       | Sinty wat                    | 22 ~ 27 knots   | głowy. Puste plastikowe kosze na          |  |  |
|         |                              | 10.8 ~ 13.8 m/s | odpad są przewracane.                     |  |  |
|         |                              | 50 ~ 61 km/h    |                                           |  |  |
| 7       | Pordzo oilov wietr           | 31 ~ 38 mph     | Całe drzewa w ruchu Pod wiatr idzie       |  |  |
| I       | Daruzo Siiriy Wali           | 28 ~ 33 knots   | się z wysiłkiem.                          |  |  |
|         |                              | 13.9 ~ 17.1 m/s |                                           |  |  |
|         |                              | 62 ~ 74 km/h    | Gałązki są odłamywane od drzew            |  |  |
| 8       | Sztorm/wicher                | 39 ~ 46 mph     | Samochody skręcają pod wpływem            |  |  |
| 0       | OZIOIIII/WICHCI              | 34 ~ 40 knots   | wiatru. Chodzenie jest praktycznie        |  |  |
|         |                              | 17.2 ~ 20.7 m/s | niemoziiwe.                               |  |  |
|         |                              | 75 ~ 88 km/h    |                                           |  |  |
| Q       | Silny sztorm                 | 47 ~ 54 mph     | Łamie gałęzie drzew oraz mniejsze         |  |  |
|         | Only Sztorin                 | 41 ~ 47 knots   | drzewa. Wyrywane są dachówki z            |  |  |
|         |                              | 20.8 ~ 24.4 m/s | dachów.                                   |  |  |
|         |                              | 89 ~ 102 km/h   |                                           |  |  |
| 10      | Bardzo silov                 | 55 ~ 63 mph     | Drzewa wyrywane z korzeniami.             |  |  |
|         | sztorm                       | 48 ~ 55 knots   | Poważne zniszczenia konstrukcji.          |  |  |
|         | 02.0111                      | 24.5 ~ 28.4 m/s |                                           |  |  |
|         |                              | 103 ~ 117 km/h  | _                                         |  |  |
| 11      | Gwałtowov                    | 64 ~ 73 mph     | Znaczna część konstrukcji                 |  |  |
|         | sztorm                       | 56 ~ 63 knots   | zniszczona.                               |  |  |
|         |                              | 28.5 ~ 32.6 m/s |                                           |  |  |

| 12 | Huragan | ≥ 118 km/h |                                    |
|----|---------|------------|------------------------------------|
|    |         | ≥ 74 mph   | Masowe i powszechne zniszczenia    |
|    |         | ≥ 64 knots | Konstrukcji. Gruzy i przedmioty    |
|    |         | ≥ 32,7 m/s | niezabezpieczone latają swobodnie. |

# INDEKS

W sekcji INDEX wyświetlacza możesz naciskając klawisz [.∨./ NDX ] wyświetl indeks pogody w następującym porządku: TEMPERATURA ODCZUWALNA (FEELS LIKE) → PUNKT ROSY (DEW POINT) → INDEKS TEMPERATUROWY (HEAT INDEX) → WIND CHILL.

# TEMPERATURA ODCZUWANA (FEELS LIKE)

Indeks temperatury odczuwanej określa zewnętrzną temperaturę odczuwaną. Do 18°C jest to Wind Chill, od 18,1°C do 25,9 °C to aktualna temperatura zewnętrzna, a od 26 °C to indeks temperatury.

# PUNKT ROSY (DEW POINT)

- Punkt rosy (temperatura punktu rosy) to temperatura, przy której powietrze zostaje nasycone przez pary wodne (wilgotność względna powietrza osiąga 100%) w sposób maksymalny. Jeżeli temperatura spadnie poniżej tego punktu, dochodzi do kondensacji. Temperatura punktu rosy jest różna dla różnego rodzaju wilgotności absolutnych powietrza.
- Temperatura punktu rosy zostaje obliczona z temperatury zewnętrznej oraz wilgotności powietrza uzyskiwanych ze zintegrowanego czujnika bezprzewodowego 7-w-1.

# INDEKS TEMPETRATUROWY (HEAT INDEX)

Indeks temperaturowy jest obliczany przy temperaturze 27°C (80°F) i 50°C (120°F). Wartość indeksu temperaturowego jest obliczana wyłącznie z wartości temperatury i wilgotności względnej uzyskiwanych z czujnika zintegrowanego 7-w-1.

| Zakres indeksu temperaturowego      | Ostrzeżenie                      | Znaczenie                                     |
|-------------------------------------|----------------------------------|-----------------------------------------------|
| od 27°C do 32°C (od 80°F do 90°F)   | Alert                            | Możliwość wyczerpania na skutek<br>gorąca     |
| od 33°C do 40°C (od 91°F do 105°F)  | Mocny alert                      | Możliwość dehydratacji z gorąca               |
| od 41°C do 54°C (od 106°F do 129°F) | Ryzyko                           | Wyczerpanie na skutek gorąca                  |
| ≥ 55°C (≥ 130°F)                    | Niebezpieczeństwo<br>ekstremalne | Duże ryzyko dehydratacji/udaru<br>słonecznego |

#### WIND CHILL

Pomiar Wind Chill (temperatura odczuwana na skutek wiatru) jest postawiony na kombinacji skutków temperatury i szybkości wiatru. Wartość Wind Chill jest obliczana wyłącznie z wartości temperatury uzyskanej ze zintegrowanego czujnika bezprzewodowego 7-w-1.

# PROGNOZA POGODY

Jednostka główna zawiera wbudowany wrażliwy czujnik do pomiaru ciśnienia barometrycznego, który jest przeznaczony do dokonywania prognozy pogody na kolejnych 12 aż 24 godzin w okręgu 30 aż 50 km (19~31 mili).

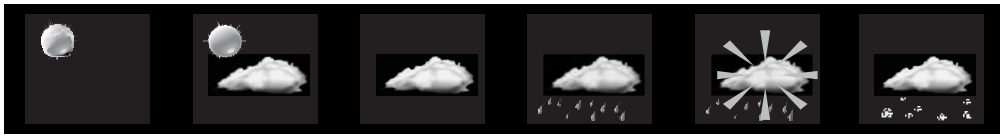

Słonecznie

Słonecznie z Zachmurzenie małym zachmurzeniem

Deszcz/burza (migocze)

Opady śniegowe

Deszcz

# **i** UWAGA:

- Dokładność prognozy pogody opierającej się o ciśnienie barometryczne porusza się w granicach 70 aż 75%.
- Prognoza pogody obowiązuje kolejnych 12 aż 24 godzin, nie musi koniecznie reflektować bieżącej sytuacji.
- Prognoza opadów śniegowych opiera się o temperaturę zewnętrzną. Jeżeli temperatura zewnętrzna spadnie poniżej -3°C (26°F), na wyświetlaczu pojawi się ikona śnieżenia.

# CIŚNIENIE BAROMETRYCZNE

Ciśnienie barometryczne (ciśnienie atmosferyczne) to siła, która spowodowana jest przez atmosferę Ziemi na jednostkę powierzchni w danym miejscu. Ciśnienie barometryczne opada stopniowo ze wzrostem wysokości nad poziomem morza. Meteorolodzy stosują barometry do pomiarów ciśnienia barometrycznego. Na wahania ciśnienia barometrycznego ma wypływ pogoda, dlatego też na podstawie jego zmian można dokonywać prognozowanie pogody.

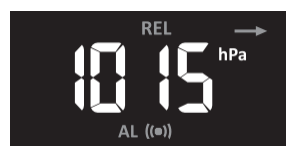

# USTAWIENIE JEDNOSTEK POMIARU CIŚNIENIA BAROMETRYCZNEGO

- 1. W trybie normalnym naciśnij i przytrzymaj przycisk [ **BARO** ] przez okres 2 sekund w celu wejścia do ustawień.
- Naciśnij [∧] lub [∨] w celu zmiany jednostek ciśnienia barometrycznego w tej kolejności: hPa → inHg → mmHg

# WYŚWIETLANIE ABSOLUTNEGO / WZGLĘDNEGO CIŚNIENIA BAROMETRYCZNEGO

Przez naciśnięcie i przytrzymanie przycisku [**BARO**] w trybie normalnym będziesz dokonywać przełączania pomiędzy wyświetlaniem ciśnienia absolutnego i względnego.

# SUMA OPADÓW DESZCZOWYCH

Sekcja sumy opadów deszczowych pokazuje na wyświetlaczu informacje dot. sumy opadów.

# USTAWIENIE JEDNOSTKI SUMY OPADÓW DESZCZOWYCH

- 1. Naciśnij i przytrzymaj przycisk [ **RAIN** ] przez okres 2 sekund do wejścia do ustawień jednostki.
- Naciśnij przycisk [ 
   lub [ 
   ] do przełączania jednostki sumy opadów deszczowych pomiędzy mm a in (suma opadów) lub mm/h and in/h (intensywność opadów deszczowych = rain rate).
- 3. W celu potwierdzenia i zakończenia ustawień naciśnij przycisk [ RAIN ].

# WYBÓR TRYBU WYŚWIETLANIA

Przez naciśnięcie przycisku [ RAIN ] dokonujesz przełączania pomiędzy:

- 1. HOURLY bieżąca suma opadów deszczowych za ostatnią godzinę
- DAILY ogólna suma opadów deszczowych za dzień (od północy)
- 3. WEEKLY ogólna suma opadów deszczowych za aktualny tydzień
- MONTHLY ogólna suma opadów deszczowych za aktualny miesiąc
- 5. Total suma całkowita opadów deszczowych od ostatniego resetu
- 6. Rate aktualna intensywność opadów deszczowych (opiera się o pomiary z ostatnich 10 minut))

Wyświetlony czas pomiaru

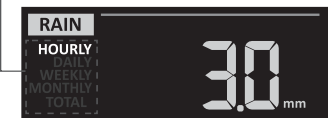

Stopień intensywności opadów deszczowych

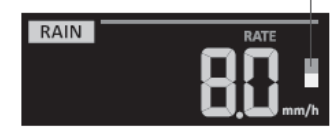

Stopnie intensywności opadów deszczowych

Stopień 1: Lekki deszcz 0,1 ~ 2,5 mm / h

| Stopień 2:         |
|--------------------|
| Umiarkowany deszcz |
| 2,51 ~ 10,0 mm/h   |

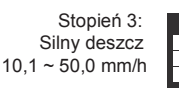

| Stopień 4:    | Г |
|---------------|---|
| Nawalne opady | ľ |
| deszczu       | ŀ |
| > 50.0 mm/h   | Ŀ |

# **RESETOWANIE ZAPISU SUMY OPADÓW**

Przez naciśnięcie i przytrzymanie przycisku [**HISTORY**] przez okres 2 sekund w trybie normalnym dokonasz resetu zapisów sumy opadów deszczowych (Total).

# **i** uwaga:

W celu zapewnienia poprawności danych, przeprowadź reset wszelkich zapisów dotyczących sumy opadów atmosferycznych w wypadku, że masz zamiar przemieścić zintegrowany czujnik bezprzewodowy 7-w-1.

### INTENSYWNOŚĆ PROMIENIOWANIA SŁONECZNEGO, WSPÓŁCZYNNIK UV ORAZ RYZYKOWNY CZAS EKSPOZYCJI

Sekcja wyświetlacza współczynnika UV oraz intensywności promieniowania słonecznego pokazuje uzyskane wartości współczynnika UV, promieniowania słonecznego oraz ryzykowny czas ekspozycji. Naciśnij przycisk [ **SUN** ] do wyświetlenia poszczególnych wartości.

# INTENSYWNOŚĆ PROMIENIOWANIA SŁONECZNEGO

- Przy wyświetlaniu intensywności promieniowania słonecznego, naciśnij i przez okres 2 sekund przytrzymaj przycisk [ SUN ] w celu ustawienia jednostki.
- Naciśnij przycisk [ ∧ ] lub [ ∨] dla zmiany jednostki w tym porządku: Klux → Kfc → W/m².
- 3. W celu potwierdzenia i zakończenia ustawień naciśnij przycisk [ **SUN** ].

# **UV INDEX**

Indeks UV jest wielkością niewymiarową wykorzystywaną do pomiaru ultrafioletowego promieniowania słonecznego. Stacja meteorologiczne pracuje z zakresem 0 aż 16. Zostanie także wyświetlony stosowny poziom ekspozycji promieniowania UV oraz wskaźnik zalecanej ochrony.

# RYZYKOWNY CZAS EKSPOZYCJI

Pokazuje czas wystawienia na promieniowanie słoneczne zanim dojdzie do spalenia skóry na skutek aktualnego promieniowania UV.

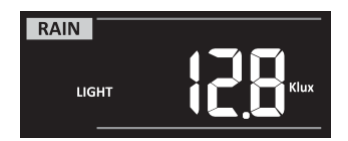

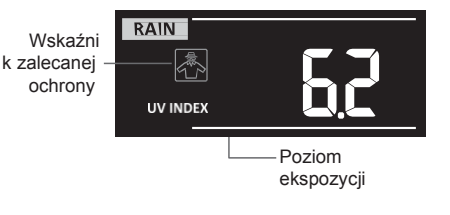

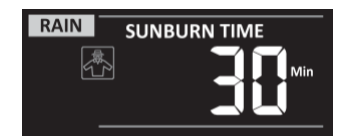

# TABELKA WSPÓŁCZYNNIKA UW I RYZYKOWNEGO CZASU EKSPOZYCJI

| Stopień ekspozycji               | Nis | ski | Umiarkowany                                                                                                    |   | Wysoki |          | Bardzo wysoki |                                                                                   |                                                                                           | Ekstremalny                                                                      |                                                       |       |
|----------------------------------|-----|-----|----------------------------------------------------------------------------------------------------|---|--------|----------|---------------|-----------------------------------------------------------------------------------|-------------------------------------------------------------------------------------------|----------------------------------------------------------------------------------|-------------------------------------------------------|-------|
| Indeks UV                        | 1   | 2   | 3                                                                                                    | 4 | 5      | 6        | 7             | 8                                                                                 | 9                                                                                         | 10                                                                               | 11                                                    | 12~16 |
| Ryzykowny czas<br>ekspozycji     | N/  | 'A  | 45 minut                                                                                                    |   |        | 30 minut |               | 15 minut 10 minut                                                                 |                                                                                           |                                                                                  | ninut                                                 |       |
| Wskaźnik<br>zalecanej<br>ochrony | N/  | Ά   | Przeciętny lub wysoki<br>poziom<br>promieniowania UV.<br>Zaleca się noszenie<br>okularów słonecznych,<br>czapki oraz ubrań z<br>długim rękawem. |   |        |          |               | Bardzo<br>poziom<br>Wskaza<br>okularó<br>oraz ub<br>Jeżeli n<br>zewnąt<br>schroni | wysoki<br>promier<br>ane jest<br>w słoner<br>prań z dłu<br>nusisz p<br>rz, znajd<br>enie. | lub ekstr<br>niowania<br>noszenie<br>cznych,<br>ugim ręk<br>ozostać<br>Iź zacier | remalny<br>UV.<br>e<br>czapki<br>awem.<br>na<br>nione |       |

# 

 - Ryzykowny czas ekspozycji jest obliczany na podstawie wystawienia zwykłego typu skóry na Słońce i służy tylko jako odnośnik do intensywności promieniowania UV. Czym ciemniejsza karnacja skóry, tym więcej czasu lub mocniejsze promieniowanie UV jest konieczne do wpłynięcia na skórę.

# MAKSYMALNE / MINIMALNE UZYSKANE WARTOŚCI

Jednostka główna zapisuje maksymalne (MAX) i minimalne (MIN) uzyskane wartości z odpowiednimi danymi dot. czasu (sygnatura czasowa) do prostego przeglądania.

# WYŚWIETLANIE UZYSKANYCH WARTOŚCI MAX / MIN

W normalnym trybie naciśnij przycisk [**MAX** / **MIN**] w celu wyświetlenia MAX i MIN uzyskanych wartości w poniższej kolejności: MAX temperatura zewnętrzna  $\rightarrow$  MIN temperatura zewnętrzna  $\rightarrow$  MAX zewnętrzna wilgotność względna  $\rightarrow$  MIN zewnętrzna wilgotność względna  $\rightarrow$  MAX temperatura aktualnie wyświetlanego kanału ("wewnętrzna")  $\rightarrow$  MIN temperatura aktualnie wyświetlanego kanału ("wewnętrzna")  $\rightarrow$  MIN temperatura aktualnie wyświetlanego kanału ("wewnętrzna")  $\rightarrow$  MIN temperatura aktualnie wyświetlanego kanału ("wewnętrzna")  $\rightarrow$  MIN temperatura aktualnie wyświetlanego kanału ("wewnętrzna")  $\rightarrow$  MIN wilgotność względna aktualnie wyświetlanego kanału ("wewnętrzna")  $\rightarrow$  MIN wilgotność względna aktualnie wyświetlanego kanału ("wewnętrzna")  $\rightarrow$  MAX indeksć wiatru  $\rightarrow$  MAX poryw wiatru  $\rightarrow$  MAX temperatura odczuwalna  $\rightarrow$  MIN temperatura odczuwalna  $\rightarrow$  MAX poryw wiatru  $\rightarrow$  MAX indeks temperaturowy  $\rightarrow$  MIN indeks temperaturowy  $\rightarrow$  MIN wind chill  $\rightarrow$  MAX współczynnik UV  $\rightarrow$  MAX Intensywność promieniowania słonecznego  $\rightarrow$  MAX względne ciśnienie barometryczne  $\rightarrow$  MIN względne ciśnienie barometryczne  $\rightarrow$  MAX absolutne ciśnienie barometryczne  $\rightarrow$  MAX intensywność opadów deszczu.

# SKASOWANIE ZAPISÓW WARTOŚCI MAX/MIN

Do usunięcia właśnie wyświetlanego zapisu maksymalnych lub minimalnych zmierzonych wartości trzeba przytrzymać przycisk [ MAX / MIN ] przez okres 2 sekund.

# JUWAGA:

Na wyświetlaczu pojawi się stosowna ikona " MAX " / " MIN ", " HISTORY " i czasowy stempel.

# WARTOŚCI UZYSKANE ZA OSTATNICH 24 GODZIN

Jednostka główna zapisuje automatycznie dane pomiarowe z ostatnich 24 godzin.

- 1. Naciśnij przycisk **[HISTORY]** do wyświetlenia uzyskanych wartości, np. aktualny czas to 7:25, 8 marca, na wyświetlaczu zostaną wyświetlone wartości zmierzone 7:00, 8 marca.
- 2. Ponownie naciśnij przycisk [ **HISTORY** ] do wyświetlenia starszych zapisów z ostatnich 24 godzin, np. 6:00 (8. marca), 5:00 (8 marca), ..., 10:00 (7 marca), 9:00 (7 marca), 8:00 (7 marca).

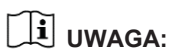

Wyświetlacz VA wyświetli także ikonę " (HISTORY) " oraz sygnaturę czasową.

# USTAWIENIE ALARMU WARTOŚCI UZYSKANYCH

Do ostrzeżenia ze względu na osiągnięcie ustawionych wartości są stosowane alarmy. Jak tylko zostaną osiągnięte wartości, które zostały ustawione, dojdzie do aktywacji alarmu i zacznie migotać ikona stosownego alarmu ustawionego limitu.

#### **USTAWIENIE ALARMÓW**

1. Przy pomocy przycisku [ **ALERT** ] wyświetl i wybierz wymagane kryterium ostrzeżenia w poniższej kolejności:

| Rodzaj alarmu                                             | Zakres<br>ustawienie | Sekcja<br>wyświetlacza                              | Domyślna<br>wartość |
|-----------------------------------------------------------|----------------------|-----------------------------------------------------|---------------------|
| Temperatura zewnętrzna, wartość górna                     | -40°C ~ 80°C         | Temperatura                                         | 40°C                |
| Temperatura zewnętrzna, wartość dolna                     |                      | zewnętrzna i<br>wilgotność (OUT)                    | 0°C                 |
| Wilgotność zewnętrzna, wartość<br>górna                   | 1% ~ 99%             |                                                     | 80%                 |
| Wilgotność zewnętrzna, wartość dolna                      |                      |                                                     | 40%                 |
| Temperatura wewnętrzna,<br>wartość górna (aktualny kanał) | -40°C ~ 80°C         |                                                     | 40°C                |
| Temperatura wewnętrzna,<br>wartość dolna (aktualny kanał) |                      | Temperatura                                         | 0°C                 |
| Wilgotność wewnętrzna, wartość<br>górna (aktualny kanał)  | 1% ~ 00%             | wewnętrzna i<br>wilgotność (kanały 1                | 80%                 |
| Wilgotność wewnętrzna, wartość dolna (aktualny kanał)     | 170 ~ 9970           | az T)                                               | 40%                 |
| Średnia prędkość wiatru                                   | 0,1 m/s ~ 50 m/s     | Szybkość i kierunek<br>wiatru                       | 17,2 m/s            |
| Temperatura odczuwana, wartość<br>górna                   | -65°C ~ 50°C         |                                                     | 20°C                |
| Temperatura odczuwana, wartość dolna                      |                      | Indeks                                              | 0°C                 |
| Punkt rosy, wartość górna                                 | -40°C ~ 80°C         |                                                     | 10°C                |
| Punkt rosy, wartość dolna                                 | +0 0 00 0            |                                                     | -10°C               |
| Wskaźnik temperaturowy, wartość górna                     | 26°C ~ 50°C          |                                                     | 30°C                |
| Wind Chill, wartość dolna                                 | -65°C ~ 18°C         |                                                     | 0°C                 |
| Współczynnik UV, wartość górna                            | 1 ~16                | Współczynnik UV oraz                                | 10                  |
| Wskaźnik promieniowania<br>słonecznego górna wartość      | 0 01 ~ 200 0Klux     | intensywność<br>promieniowania<br>słonecznego (SUN) | 100 Klux            |
| Spadek ciśnienia barometrycznego                          | 1 hPa ~ 10 hPa       | Ciśnienie barometryczne                             | 3 hPa               |
| Suma godzinowa opadów deszczowych                         | 1 mm ~ 1000 mm       | Suma opadów<br>deszczowych                          | 100 mm              |

- 2. Przy włączeniu aktualnego alarmu naciśnij i przytrzymaj przycisk [ALERT] przez okres 2 sekund do wejścia do ustawień alarmu, zostanie wyświetlony wskaźnik alarmu.
- 3. Naciśnij przycisk [ **A** ] lub [ **V** ] do ustawienia wartości lub naciśnij i przytrzymaj przycisk w celu szybkiej zmiany.
- 4. Naciśnij przycisk [ ALERT ] do potwierdzenia wartości.
- 5. Naciśnij przycisk [ ALARM ] do przełączania budzika pomiędzy pozycjami włączone i wyłączone.
- 6. Naciśnij przycisk [ ALERT ] do przejścia do ustawień dalszego alarmu.

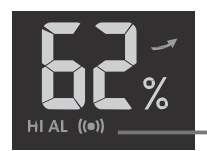

Górna/dolna wartość Alarm włączony

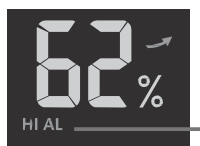

Alarm wyłączony

#### Alarm włączony

Alarm wyłączony

 Naciśnij którykolwiek przycisk na przedniej stronie do zapisania ustawień alarmu i powrót z powrotem do trybu normalnego. Bez naciśnięcia przycisku urządzenie powróci po 30 sekundach do trybu normalnego.

# WYŁĄCZENIE SYGNAŁU ALARMU

Naciśnij przycisk **[ SNOOZE ]** do wyłączenia sygnału alarmu lub poczekaj zanim dojdzie do jego automatycznego wyłączenia po 2 minutach.

# **i** uwaga

- Jak tylko dojdzie do włączenia alarmu, będzie dzwonił przez okres 2 minut, a ikona alarmu będzie migać.
- Jeżeli sygnał wyłączy się automatycznie po 2 minutach, ikona alarmu będzie nadal migać, dopóki uzyskane wartości będą w zakresie ustawień alarmu
- Sygnał alarmu włączy się ponownie, kiedy uzyskane wartości będą w ustawionym zakresie alarmu.

# OŚWIETLENIE WYŚWIETLACZA

Oświetlenie wyświetlacza można przy pomocy przełącznika [HI / LO / AUTO] ustawić w poniższy sposób:

- Przełącz do położenia [ HI ] do włączenia wyższego poziomu oświetlenia wyświetlacza.
- Przełącz do położenia [ LO ] do włączenia niższego poziomu oświetlenia wyświetlacza.
- Przełącz na pozycję [ AUTO ], aby włączyć funkcję automatycznego ustawiania podświetlenia wyświetlacza na podstawie natężenia światła otoczenia.

# KONTRAST WYŚWIETLACZA

W trybie normalnym naciśnij [  $\land$  / O ] do modyfikacji kontrastu VA wyświetlacza tak, by był dobrze czytelny z wymaganych kątów podglądu.

# UTRZYMANIE

# WYMIANA BATERII

Jeżeli wyświetlana jest ikona słabych baterii " 
w sekcji z wartościami OUT lub IN, oznacza to, że baterie w zintegrowanym czujniku bezprzewodowym 7-w-1, lub czujniku dodatkowym aktualnego kanału są prawie wyładowane. Powinno się przeprowadzić natychmiastową wymianę wszelkich baterii w czujniku bieżącego kanału.

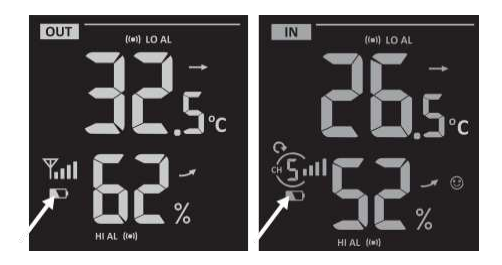

#### UTRZYMANIE ZINTEGROWANEGO CZUJNIKA BEZPRZEWODOWEGO 7-W-1 GARNI 6INT

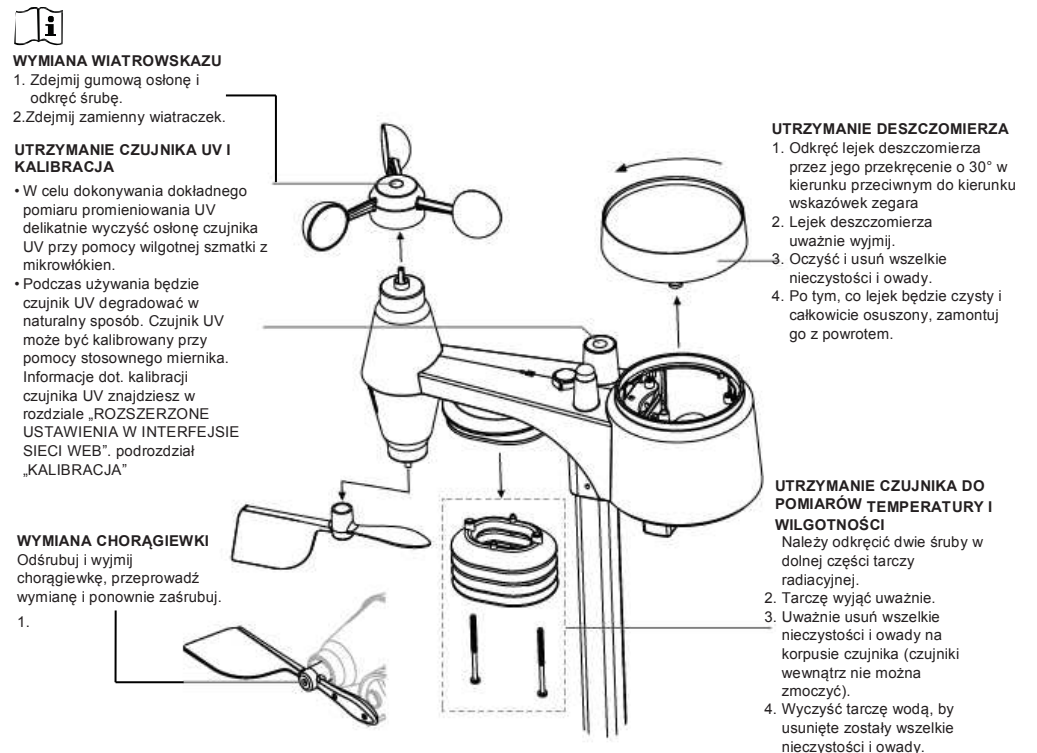

 Kiedy wszystkie części będą czyste i zupełnie suche, zainstaluj je ponownie.

# ROZWIĄZYWANIE PROBLEMÓW

| Problem                                                                                                    | Rozwiązanie                                                                                                    |
|----------------------------------------------------------------------------------------------------|----------------------------------------------------------------------------------------------------|
| Połączenie z czujnikiem 7-<br>w-1 GARNI 6INT jest<br>przerywane lub nie ma<br>połączenia                           | <ol> <li>Upewnij się, że czujnik jest w zasięgu sygnału<br/>(maks. 150 m)</li> <li>Przeprowadź reset czujniku i nowe parowanie/<br/>synchronizację z jednostką główną</li> </ol>                                                                                                    |
| Połączenie z czujnikiem<br>bezprzewodowym jest<br>przerywane lub nie ma<br>połączenia                              | <ol> <li>Upewnij się, że czujnik jest w zasięgu sygnału</li> <li>Upewnij się, że numer kanału na wyświetlaczu<br/>zgadza się z numerem kanału ustawionym na<br/>czujniku</li> <li>Przeprowadź reset czujniku i nowe parowanie/<br/>synchronizację z jednostką główną</li> </ol>                                                                                                    |
| Żadne połączenie z WiFi                                                                                            | <ol> <li>Sprawdź, czy na wyświetlaczu jest wyświetlana ikona<br/>WiFi, powinna być wyświetlana nieustannie</li> <li>Upewnij się, że przyłączasz się do pasma 2,4 GHz, nie<br/>do 5 GHz, WiFi routera</li> </ol>                                                                                                    |
| Dane nie są przesyłane<br>na wunderground.com<br>na weathercloud.net                                               | <ol> <li>Upewnij się, że doszło do poprawnego wprowadzenia<br/>numeru oraz klucza identyfikacyjnego</li> <li>Upewnij się, że na jednostce głównej jest wyświetlany<br/>poprawny czas i data i jest ustawiona właściwa strefa<br/>czasu, w odwrotnym wypadku są nagrywane dane ze złą<br/>sygnaturą czasu</li> </ol>                                                                                                    |
| Zmierzone wartości są w<br>grafie na wundeground.com<br>przesunięte o jedną<br>godzinę w okresie czasu<br>letniego | <ol> <li>Upewnij się, że strefa czasu jest poprawnie<br/>odzwierciedlana na wunderground.com</li> <li>Upewnij się, że doszło do poprawnego ustawienia strefy<br/>czasu a funkcja DST jest na jednostce głównej włączona</li> <li>Jeżeli na wunderground.com została stacja<br/>meteorologiczna zlokalizowana poza strefą czasu USA,<br/>DST (czas letni) nie będzie ważny. W celu rozwiązania<br/>funkcji DST trzeba wyłączyć</li> </ol> |
| Uzyskane wartości sumy<br>opadów deszczowych nie<br>są poprawne                                                    | <ol> <li>Upewnij się, że w zbiorniku deszczomierza nie ma<br/>nieczystości</li> <li>Upewnij się, że czółenko przechylane porusza się<br/>swobodnie</li> </ol>                                                                                                    |
| W nocy pod czujnikiem<br>UV pojawiła się<br>kondensacja wody                                                       | <ol> <li>Kondensacja znika wraz ze wzrostem<br/>temperaturyotoczenia. Zjawisko to nie wpływa na<br/>funkcjonalność czujnika.</li> </ol>                                                                                                    |

# PARAMETRY TECHNICZNE

# JEDNOSTKA GŁÓWNA

Tryby pamięci

| Specyfikacja podstawowa           |                                                                     |  |  |
|-----------------------------------|---------------------------------------------------------------------|--|--|
| Wymiary (Szer. x Wys. x Gł.)      | 202 x 138 x 38 mm (7.9 x 5.4 x 1.5 in)                              |  |  |
| Masa                              | 546,2 g (z bateriami)                                               |  |  |
| Zasilanie                         | Adapter sieciowy DC 5V, 1A                                          |  |  |
| Bateria dodatkowa                 | 3 x 1.5 V baterie typu AAA (zalecane alkaliczne)                    |  |  |
| Typ wykorzystanych czujników      | SENSIRION                                                           |  |  |
| Zakres temperatury                | -5°C ~ 50°C                                                         |  |  |
| eksploatacvinei                   |                                                                     |  |  |
| Zakres wilgotności                | 10~90%                                                              |  |  |
| Paramotry komunikacii Wi-I        |                                                                     |  |  |
| Wi-Fi standard                    | 802 11 h/a/n                                                        |  |  |
| Czestotliwość operacyjna WI-El    | 24 GHz                                                              |  |  |
| Wspierane typy zabezpieczenia     | WPA/WPA2 OPEN WEP (WEP wspiera tylko                                |  |  |
| routera                           | hasła heksadecymalne)                                               |  |  |
|                                   | Urządzenia z funkcją trybu AP                                       |  |  |
| Wspierane urządzenie do           | laptopów lub komputerów stacjonarnych: smartfonów i tabletów z      |  |  |
| ustawienia interfejsu             | systemem operacyjnym Android; iPhone, iPad, laptopy z systemem      |  |  |
| uzytkownika                       | operacyjnym Windows                                                 |  |  |
| Zalecane przeglądarki             | przeglądarki internetowe wspierające język znaczników HTML5:        |  |  |
| internetowe do ustawienia         | najnowsza wersja Google Chrome, Safari, Microsoft Edge,             |  |  |
| interfejsu uzytkownika            | Mozilla Firefox, Opera                                              |  |  |
| Specyfikacje połączenia z c       | zujnikami bezprzewodowymi                                           |  |  |
| Wspierane czujniki -              | 1 bezprzewodowy zewnętrzny czujnik meteorologiczny 7 w 1 GARNI 6INT |  |  |
| bezprzewodowe - (                 | bo / bezpizewodowych czujników temperatury i wigotności GARNI 0556  |  |  |
| 05                                | 57P                                                                 |  |  |
| Czestotliwość transmisji          | 868 MHz                                                             |  |  |
| Zakres svonalu transmisii         | Do 150 m w otwartei przestrzeni                                     |  |  |
| Specyfikacia funkcji czasu        |                                                                     |  |  |
| Wyświetlanie czasu                | HH <sup>,</sup> MM                                                  |  |  |
| Format wyświetlania czasu         | 12 lub (AM/PM), czy też 24-godzinowy                                |  |  |
| Format wyświetlania daty          | DD / MM lub MM / DD (dzień / miesiac lub miesiac / dzień)           |  |  |
|                                   | Przez internet przy pomocy serwera lub recznie                      |  |  |
| Nazwa skrótu dnia                 | FN / DE / FR / FS / IT / NI / RU                                    |  |  |
| Strefa czasowa                    | +13 ~ -12 godzin                                                    |  |  |
| DST                               | AUTO / OFF                                                          |  |  |
| Barometr                          |                                                                     |  |  |
| Uwaga: Poniższa lista jest zestav | viona tak, jak jest wyświetlona na wyświetlaczu jednostki głównej.  |  |  |
| Jednostki                         | hPa, inHg and mmHg                                                  |  |  |
| Zakres pomiaru                    | 540 ~ 1100 hPa (ustawienie ciśnienia względnego 930 ~ 1050 hPa)     |  |  |
|                                   | (700 ~ 1100hPa ± 5hPa) / (540 ~ 696hPa ± 8hPa)                      |  |  |
| Dokładność                        | (20.67 ~ 32.48inHg ± 0.15inHg) / (15.95 ~ 20.55inHg ± 0.24inHg)     |  |  |
| 2 cmadriobo                       | (525 ~ 825mmHg ± 3.8mmHg) / (405 ~ 522mmHg ± 6mmHg)                 |  |  |
| Dozdzielozość                     | vv temperaturze 25°C (//°F)                                         |  |  |
| RUZUZIEICZOSC                     | IIIPa / 0.0 IIIIHg / 0. IIIIIHg                                     |  |  |
| Ikony prognozy pogody             | Sonecznie / Jasho, Umiarkowanie, Pochmurnie, Deszcz, Deszcz         |  |  |
|                                   |                                                                     |  |  |

Temperatura wewnętrzna Uwaga: Dalej idzie wyliczenie parametrów, które jednostka główna potrafi wyświetlić

|                                         | ,                                                                                                    |
|-----------------------------------------|----------------------------------------------------------------------------------------------------|
| Jednostka temperatury                   | °Ci°F                                                                                                    |
| Zakres pomiaru                          | <0°C do >40°C ± 2°C (<32°F do >104°F ± 3.6°                                                                                                    |
|                                         | F) 0~40°C ±1°C (32~104°F ± 1.8°F)                                                                                                    |
| Dokładność temperatury                  | °C / °F (1 miejsce dziesiętne)                                                                                                    |
| Tryby pamięci                           | Dane historyczne z ostatnich 24 godzin, dzienne wartości Maks. / Min.                                                                                                    |
| Wilgotność wewnętrzna                   |                                                                                                    |
| Uwaga: Dalej idzie wyliczenie para      | ametrów, które jednostka główna potrafi wyświetlić                                                                                                    |
| Jednostka wilgotności                   | %                                                                                                    |
|                                         | 1 ~ 20% RH ± 6.5% RH @ 25°C (77°F)                                                                                                    |
| Dokładność                              | 21 ~ 80% RH ± 3.5% RH @ 25°C (77°F)                                                                                                    |
|                                         | 81 ~ 99% RH ± 6.5% RH @ 25°C (77°F)                                                                                                    |
| Rozdzielczosc                           |                                                                                                    |
| Tryby pamięci                           | Wartości uzyskane za ostatnich 24 godz., dzienne Max / Min                                                                                                    |
| l'emperatura zewnętrzna                 |                                                                                                    |
| Uwaga: Dane są rejestrowane prz         | ez bezprzewodowy zintegrowany czujnik GARNI 7 w 1 6IN I                                                                                                    |
| Jednostka temperatury                   |                                                                                                    |
| Dokładność                              | $5,1 \sim 60^{\circ}\text{C} \pm 0,4^{\circ}\text{C} (41,2 \sim 140^{\circ}\text{F} \pm 0,7^{\circ}\text{F})$                                                                                                   |
|                                         | $(-19,9 \times 5 \text{ G} \pm 1 \text{ G} (-3,6 \times 41 \text{ F} \pm 1,6 \text{ F}))$<br>$(-40 \times -20^{\circ}\text{C} \pm 1 5^{\circ}\text{C} (-40 \times -4^{\circ}\text{E} \pm 2 7^{\circ}\text{E}))$ |
| Rozdzielczość                           | $^{\circ}C/^{\circ}F$ (1 miejsce dziesietne)                                                                                                    |
| Tryby pamieci                           | Wartości uzyskane za ostatnich 24 godz dzienne Max / Min                                                                                                    |
| Wilgotność zewnetrzna                   |                                                                                                    |
| Uwaga: Dane są rejestrowane prz         | ez bezprzewodowy zintegrowany czujnik GARNI 7 w 1 6INT                                                                                                    |
| Jednostka wilgotności                   | %                                                                                                    |
|                                         | 1 ~ 20% RH ± 6,5% RH @ 25°C (77°F)                                                                                                    |
| Dokładność                              | 21 ~ 80% RH ± 3,5% RH @ 25°C (77°F)                                                                                                    |
|                                         | 81 ~ 99% RH ± 6,5% RH @ 25°C (77°F)                                                                                                    |
| Rozdzielczość                           | 1%                                                                                                    |
| Tryby pamięci                           | Wartości uzyskane za ostatnich 24 godz., dzienne Max / Min                                                                                                    |
| Anemometr                               |                                                                                                    |
| Uwaga: Dane są rejestrowane prz         | ez bezprzewodowy zintegrowany czujnik GARNI / w 1 6IN I                                                                                                    |
| Jednostki prędkosc wiatru               | mpn, m/s, km/h i węzły                                                                                                    |
| Zakres wyswietiania prędkości<br>wiatru | 0 ~ 112 mpn, 50 m/s, 180 km/n, węzły                                                                                                    |
| Rozdzielczość                           | mph, m/s, km/h i węzły (1 miejsce po przecinku)                                                                                                    |
| Dokładność pomiaru prędkości            | < 5m/s: +/- 0.5m/s; > 5m/s: +/- 6% (cokolwiek, co jest większe)                                                                                                    |
| Tryb wyświetlania                       | Poryw / Umiarkowany                                                                                                    |
| Tryby pamięci                           | Wartości uzyskane w trakcie ostatnich 24 godz., Max porywy wiatru / przeciętna                                                                                                    |
| Wyświetlenie kierunku wiatru            | 16 kierunków lub 360 stopni                                                                                                    |

# Deszczomierz

Uwaga: Dane są rejestrowane przez bezprzewodowy zintegrowany czujnik GARNI 7 w 1 6INT

| Jednostka sumy opadów<br>deszczowych            | mm i in                                                                           |
|-------------------------------------------------|-----------------------------------------------------------------------------------|
| Jednostki sumy opadów<br>deszczowych na godzinę | mm/h a in/h                                                                       |
| Dokładność pomiaru sumy<br>opadów deszczowych   | 7% lub 1 przesunięcie                                                             |
| Zakres sumy opadów<br>deszczowych               | 0 ~ 19999mm (0 ~ 787.3 in)                                                        |
| Rozdzielczość                                   | 0,4mm (0,0157in)                                                                  |
| Tryby pamięci                                   | Wartości uzyskane za ostatnich 24 godz., dzienne Max / Min                        |
| Tryb wyświetlania sumy opadów deszczowych       | Godzinowy / dzienny / tygodniowy / miesięczny / ogólna<br>suma opadów deszczowych |

# UV INDEX

Uwaga: Poniższa lista jest zestawiona tak, jak jest wyświetlona na wyświetlaczu jednostki głównej.

| Wyświetlana treść | 0 ~ 16                                                      |
|-------------------|-------------------------------------------------------------|
| Rozdzielczość     | 1 miejsce dziesiętne                                        |
| Tryb wyświetlania | Współczynnik UV, ryzykowny czas ekspozycji                  |
| Tryby pamięci     | Wartości uzyskane za ostatnich 24 godz., Wartość maksymalna |
|                   |                                                             |

#### INTENSYWNOŚĆ PROMIENIOWANIA SŁONECZNEGO

Uwaga: Poniższa lista jest zestawiona tak, jak jest wyświetlona na wyświetlaczu jednostki głównej.

| Jednostka int. prom. słonecz. | Klux, Kfc and W/m <sup>2</sup>                              |
|-------------------------------|-------------------------------------------------------------|
| Wyświetlana treść             | 0 ~ 200 Klux                                                |
| Rozdzielczość                 | Klux, Kfc a W/m² (2 miejsca dziesiętne)                     |
| Tryby pamięci                 | Wartości uzyskane za ostatnich 24 godz., Wartość maksymalna |

#### Indeks pogodowy

Uwaga: Dalej idzie wyliczenie parametrów, które jednostka główna potrafi wyświetlić

| Tryb indeksu pogody            | temperatura odczuwana, Wind Chill, indeks temperatury i punkt rosy |
|--------------------------------|--------------------------------------------------------------------|
| Zakres temperatury odczuwanej  | -65 ~ 50 °C                                                        |
| Zakres punktu rosy             | -20 ~ 80°C                                                         |
| Zakres indeksu temperaturowego | 26 ~ 50°C                                                          |
| Zakres wartości Wind Chill     | -65 ~ 18°C (szybkość wiatru > 4,8 km/h)                            |
| Tryby pamięci                  | Dane historyczne z ostatnich 24 godzin, wartości Maks. / Min.      |

### ZINTEGROWANY CZUJNIK BEZPRZEWODOWY 7-W-1 GARNI 6INT

| Wymiary (Szer. x Wys. x Gł.) | 343,5 x 393,5 x 136mm (13.5 x 15.5 x 5.35in)                                                                                                    |
|------------------------------|----------------------------------------------------------------------------------------------------|
| Masa                         | 757 g (z bateriami)                                                                                                    |
| Zasilanie                    | 3 x 1,5 V baterie typu AA (zalecane baterie litowe)                                                                                                    |
| Dane meteorologiczne         | Temperatura, wilgotność względna, szybkość wiatru, kierunek<br>wiatru, suma opadów deszczowych i Indeks UV oraz                                                                                                    |
| Zakres sygnału               | Do 150 m w otwartej przestrzeni                                                                                                    |
| Typ wykorzystanych czujników | SENSIRION                                                                                                    |
| Częstotliwość transmisji     | 868 Mhz                                                                                                    |
| Interwał transmisji danych   | <ul> <li>12 sekund w wypadku danych dot. szybkości wiatru i kierunku<br/>wiatru, współczynnika UV oraz intensywności promieniowania<br/>słonecznego</li> <li>24 sekundy w przypadku temperatury, wilgotności względnej i opadów<br/>deszczowych</li> </ul> |

| Temperatura eksploatacyjna | -40 ~ 60 °C (-40 ~ 140 °F) Zalecane baterie litowe |
|----------------------------|----------------------------------------------------|
| Wilgotność eksploatacyjna  | 1 ~99% RH                                          |
| Maks. moc częstotliwości   | 7 dBm (5 mW)                                       |

#### OSWIADCZENIE ZGODNOSCI

Niniejszym firma GARNI technology a.s. oświadcza, że typ urządzenia radiowego - stacja meteorologiczna model GARNI 1025 ARCUS jest w zgodzie z dvrektywa 2014/53/EU. Całkowite brzmienie oświadczenie zgodności UE jest do dyspozycji na poniższych stronach internetowych: www.garni-meteo.cz

Instrukcję przetłumaczył, dostosował i opracował: SARNI Kopiowanie niniejszej instrukcji, lub jej części, jest zabronione bez pisemnej zgody autora

Wer 02G21

www.garni-meteo.cz www.garnitechnology.cz www.garnitechnology.com

Zmiany w świadczeniu usług aplikacji GARNI technology oraz serwerów Weather Underground i Weathercloud są zastrzeżone.

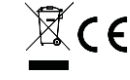

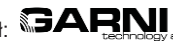